# **中兴通讯 ZTE D800** CDMA 1X/GSM 双模双待数字移动电话机 使用手册

感谢您选择 D800 手机。为使您的手机使用在最佳状态,请详细阅读本手册,阅读后请保 留备用。

本资料著作权属中兴通讯股份有限公司所有。未经著作权人书面许可,任何单位或个人不得以任何方式摘录、复制或翻译。

侵权必究。

中兴通讯保留修改本手册技术参数及规格的权力,对本手册中的印刷错误及与最新资料不 符之处我们会及时改进。所有这些改动不再事先通知,但会编入新版手册中。

中兴通讯拥有本手册的最终解释权。

### Copyright © 2008 by ZTE Corporation

版 本: R1.0

物料代码: 056584500923

20080905

感谢您使用中兴手机,请输入网址: http://www.zte.com.cn/uei ,打开 "中兴手机用户满意度调查" 链接,填写问卷。我们将根据您的意见,改进产品质量,更好地为您服务。

# 手机真伪鉴别提示

尊敬的用户:

您好!为保证您的合法权益,请仔细阅读本提示卡,以便查验您购买手机的真伪。 您购买的手机上应加贴尺寸为 30mm × 12mm 的进网标志(蓝色或绿色)。

进网标志上第一行信息(由数字和"-"组成)是该型号手机的进网证号;第二行信息是 该部手机的型号;第三行信息为扰码,这个扰码是唯一的。

您可以通过以下方式查验进网标志的真伪:

(一)网站查询

登陆 WWW.TENAA.COM.CN 网站,进入"标志验证"栏目按提示输入相关信息即可验证。 (网站 24 小时免费服务,方便快捷,建议您使用此方式查验。)

(二)人工电话查询

服务内容:查询进网标志信息和手机串号的真伪。(本方式不收取任何查询费用,您只需 根据通话时间,是否长途等支付通信运营商的通信费用。)

服务时间:周一至周五(节假日除外)上午8:00-11:30、下午1:00-5:00

查询电话: 010-82058767 或 010-82050313

(三) 短消息验证

1、 输入信息: RW#许可证编号#扰码#手机串号。

(其中: "RW"为固定代码,不分大小写; "#"为间隔符,可以用空格代替。) 2、输入完毕,发送至10669500,即可等待回复信息。

3、 若需获得帮助信息,只需输入 RW,并发送到 10669500。(帮助信息免费)

(资费标准:每回复一条信息收费1元。此费用由10669500收取)

您还可以登陆 WWW.TENAA.COM.CN 网站,进入"手机图片查询"栏目,核对手机在申 请办理进网许可证时的样式和外观。

如果您购买的手机未贴进网标志;或查询结论为假;或您购买的手机样式与网站公布的不一致,建议您拨打全国客服热线:400-880-9999、800-900-9999 或 0755-26779999 进行 咨询或投诉。

# 关于中兴手机"防伪短信息自发功能"的声明

为了维护广大中兴手机用户的权益,有效打击假冒伪劣产品扰乱中兴手机市场,保证广大 用户购买到放心的真品中兴手机,并享受到中兴手机全国联网的优质售后服务,中兴通讯特此 发布以下声明:

您目前购买的此款手机当您开始使用后,需达到以下任何一个条件,即会自动发送一条防 伪短信至中兴通讯。

#### 短信发送条件:

- 1、 手机累计通话时间达到 15 分钟;
- 2、 连续待机超过 5 小时的次数大于等于 3 次;
- 3、 单次通话时间超过 5 分钟。

为了保障您的权益并使您深刻了解此项功能,中兴通讯郑重向您承诺并说明:

- 此防伪短信只有效发送一次;中兴通讯完全可以保证此项技术在结束发送此防伪短信后 即刻自动永久消除。短信内容仅限于鉴别手机真伪所需的信息。
- ◆ 发送此防伪短信的费用可以由中兴通讯承担,此项费用您有权要求在实际购机款中扣除 (短信费用请参考当地运营商的资费标准),如对该功能持有任何疑义,请您在付款前 拒绝交易。如果交易成功,且您未要求从购机款中扣除一条短信费用,即表示您接受了 该产品的防伪功能,并同意承担由此产生的一条普通短信发送的费用。在此感谢您对中 兴手机防伪工作的支持!

◆ 短信的发送是鉴别中兴手机真品的一种辅助手段,不作为唯一标准(由于存在通讯网络 或其他不确定因素干扰,此短信的发送无法保证100%准确完成)。您还可以通过以下 途径联合验证:查验包装盒内所附中兴手机《合格证》、《三包凭证》、产品序列号及 机身防伪标识;咨询国家信息产业部手机真伪查询电话和网站;咨询中兴手机客户服务 热线;咨询中兴手机当地客户服务中心等。

感谢您使用中兴手机

中兴通讯股份有限公司

# 目 录

| 1   | 基本知识        | 10 |
|-----|-------------|----|
| 1.1 | 简介          | 10 |
| 1.2 | 安全须知        | 10 |
| 1.3 | 安全警告和注意事项   | 10 |
| 1.4 | 免责声明        | 13 |
| 2   | 了解您的手机      | 15 |
| 2.1 | 整机预览        | 15 |
| 2.2 | 按键说明        | 16 |
| 2.3 | 预置快捷图标      | 17 |
| 2.4 | 指示图标        | 17 |
| 2.5 | 技术参数        | 18 |
| 3   | 开始使用        | 19 |
| 3.1 | 安装电池        | 19 |
| 3.2 | 电池充电        | 19 |
| 3.3 | T-FLASH 存储卡 | 20 |
| 3.4 | 连接网络        | 21 |
| 3.4 | 4.1 手机卡     | 21 |

| 3                                               | .4.2                                     | 手机卡的插入和取出                       | 21                                                 |
|-------------------------------------------------|------------------------------------------|---------------------------------|----------------------------------------------------|
| 3                                               | .4.3                                     | 开关手机                            | 21                                                 |
| 3                                               | .4.4                                     | 手机卡和手机的解锁                       | 22                                                 |
| 3                                               | .4.5                                     | 连接到网络                           | 22                                                 |
| 3.5                                             | 拨                                        | 打电话                             | 22                                                 |
| 3                                               | .5.1                                     | 基本操作                            | 22                                                 |
| 3                                               | .5.2                                     | 拨打 IP 电话                        | 23                                                 |
| 3.6                                             | 接                                        | 听电话                             | 23                                                 |
| 3.7                                             | 通                                        | 话中的菜单                           | 23                                                 |
|                                                 |                                          |                                 |                                                    |
| 4                                               | 文                                        | 本输入                             | 25                                                 |
| 4<br>4.1                                        | 文<br>输                                   | 【本输入<br>入法                      | 25<br>25                                           |
| 4<br>4.1<br>4.2                                 | <b>文</b><br>输<br>全                       | 二本输入<br>入法<br>键盘文本输入键说明         | 25<br>25<br>25                                     |
| 4<br>4.1<br>4.2<br>4.3                          | 文<br>输<br>全<br>输                         | 【本输入<br>入法<br>键盘文本输入键说明<br>入法说明 | 25<br>25<br>25<br>26                               |
| 4<br>4.1<br>4.2<br>4.3<br>4                     | <b>文</b><br>输全输<br>.3.1                  | 二本输入                            | 25<br>25<br>25<br>26<br>26                         |
| 4<br>4.1<br>4.2<br>4.3<br>4<br>4                | 文<br>输全输<br>.3.1<br>.3.2                 | 二本输入                            | 25<br>25<br>26<br>26<br>26<br>27                   |
| 4<br>4.1<br>4.2<br>4.3<br>4<br>4                | 文<br>输全输<br>.3.1<br>.3.3                 | 二本输入                            | 25<br>25<br>26<br>26<br>26<br>27<br>27             |
| 4<br>4.1<br>4.2<br>4.3<br>4<br>4<br>4<br>4<br>4 | 文<br>输全输<br>.3.1<br>.3.2<br>.3.3<br>.3.4 | 本输入                             | 25<br>25<br>26<br>26<br>26<br>27<br>27<br>27       |
| 4<br>4.1<br>4.2<br>4.3<br>4<br>4<br>4<br>4<br>4 | 文输全输<br>.3.1<br>.3.3<br>.3.4<br>.3.5     | 本输入                             | 25<br>25<br>26<br>26<br>26<br>27<br>27<br>27<br>27 |

| 4.3 | 3.6 符号输入    | 27 |
|-----|-------------|----|
| 4.4 | 输入面板图标      |    |
| 5   | 功能菜单        | 29 |
| 5.1 | 名片夹         | 29 |
| 5.1 | 1 新建        | 29 |
| 5.1 | .2 查看       | 30 |
| 5.1 | .3 查找       | 30 |
| 5.1 | .4 筛选记录     |    |
| 5.1 | .5 删除记录     |    |
| 5.1 | .6 复制移动记录   |    |
| 5.1 | .7 设置       |    |
| 5.1 | .8 空间查询     |    |
| 5.1 | .9 导入/导出    |    |
| 5.1 | .10呼叫       |    |
| 5.1 |             |    |
| 5.1 | .12发送       |    |
| 5.2 | 消息          |    |
| 5.2 | 2.1 短消息     |    |
| 5.2 | 2.2 彩信(MMS) | 37 |
| 5.3 | 通话记录        | 41 |
| 5.4 | 拨号器         | 41 |
|     |             |    |

| 5 | .5  | 互   | 联星空   | 42 |
|---|-----|-----|-------|----|
| 5 | .6  | 天   | 翼     | 43 |
| 5 | .7  | 号码  | 码百事通  | 43 |
| 5 | .8  | Τì  | 具箱    | 44 |
|   | 5.8 | .1  | 电子书   | 44 |
|   | 5.8 | .2  | 文档浏览器 | 44 |
|   | 5.8 | .3  | 文本编辑器 | 45 |
|   | 5.8 | .4  | 计算器   | 46 |
|   | 5.8 | .5  | 世界时钟  | 47 |
|   | 5.8 | .6  | 秒表    | 47 |
|   | 5.8 | .7  | 日程表   | 48 |
|   | 5.8 | .8  | 闹钟    | 49 |
|   | 5.8 | .9  | 金山词霸  | 50 |
|   | 5.8 | .10 | 待办事宜  | 50 |
|   | 5.8 | .11 | 掌心服务  | 51 |
| 5 | .9  | 客   | 户服务   | 51 |
| 5 | .10 | 设计  | 置     | 51 |
|   | 5.1 | 0.1 | 手机设置  | 51 |
|   | 5.1 | 0.2 | 电话设置  | 53 |
|   | 5.1 | 0.3 | 防火墙   | 55 |
|   | 5.1 | 0.4 | 管理信息  | 55 |
|   | 5.1 | 0.5 | 网络设置  | 56 |

| 5.10.6情景设置  | 57 |
|-------------|----|
| 5.10.7安全设置  | 58 |
| 5.10.8个性化设置 | 60 |
| 5.10.9出厂复位  | 61 |
| 5.11 多媒体    | 61 |
| 5.11.1照相机   | 61 |
| 5.11.2摄像机   | 62 |
| 5.11.3录音机   | 63 |
| 5.11.4媒体播放器 | 64 |
| 5.11.5图像浏览器 | 65 |
| 5.11.6我的收藏  | 66 |
|             |    |

| 5.12 | 扩展功能     | 67 |
|------|----------|----|
| 5.12 | 2.1浏览器   | 67 |
| 5.12 | 2.2蓝牙    | 68 |
| 5.12 | 2.3 STK  | 70 |
| 5.12 | 2.4U 盘   | 70 |
| 5.12 | 2.5 Java | 71 |
| 5.12 | 2.6导航    | 71 |
| 5.12 | 2.7无线上网  | 72 |
| 6 í  | 简单故障排除   | 73 |

# 1 基本知识

# 1.1 简介

感谢您选购 D800 CDMA 1X/GSM 双模 双待数字移动电话机。本手机基于 Linux 操作 平台,提供双模双卡的网络待机功能,具备全 键盘和触摸屏手写输入。它支持电子书、pdf 阅读、txt 文件读写、摄像头、媒体播放、wap 浏览、GPS 导航等个人手持设备的应用功能。 手机最大支持 2G T-Flash 存储卡,也支持 U 盘功能。为了确保您能更好的使用该手机,使 用前请仔细阅读该手册。

手册中使用的图片仅作为功能示意图,可 能与手机的显示有所不同,请以您的手机为 准。如果因为功能升级引起手册中所述内容与 您的手机不符,请以公司后续发布的信息为 准。

# 1.2 安全须知

- 如果您的手机丢失或被窃,请按运营商相 关规定挂失手机卡,这将使您免受他人冒 打电话带来的经济损失。
- 为使您的手机免受误用,请采取防范措施, 如:
  - ▶ 设置手机卡的 PIN 码。
  - ▶ 设置手机密码。
  - ▶ 尽量随身携带。

# 1.3 安全警告和注意事项

请正确使用手机。拨打或接听电话时,按 照使用有线电话的方式手握手机,然后直 接对着话筒讲话,并确保手机与身体保持 适当距离。

- 有些人在闪烁的灯光下(如看电视),可能 易于发作癫痫或眩晕。如果您有过类似的 发病史,在玩手机游戏时请先向医生咨询。
- 请将手机放在儿童难以触及的地方,以免 儿童将其当成玩具,造成人身伤害。

#### 驾驶车辆时使用手机注意事项

 驾车时请遵照相关交通法规,注意交通安 全。

### 医用设备及公共医疗场所

- 在某些医用设备如心脏起搏器旁使用手机 时需注意:保持开着的手机与这些医用设备之间至少 20cm 的距离;不要把手机放在胸前口袋中;请在起搏器的另一侧使用手机,以减少潜在干扰;必要时请关闭手机。如有其他问题请在使用之前向该医用设备生产厂家咨询了解。
- 一些数字手机可能会对某些助听器产生干扰,如果出现了这类干扰,请与助听器制造商联系寻求解决办法。

- 如果您还有其他个人医用设备,请向这些 设备制造厂家咨询,以确定这些设备是否 能够屏蔽周围的射频信号。
- 在医院或休养院等有特殊要求的场所,请 注意手机的使用限制。若有要求,请关闭 手机。

#### 您的手机

- 您只能使用原配的或经厂商认可的配件。 如果使用任何未经认可的配件,都有可能 影响手机的使用性能,违反本手机的保修 条款以及国家关于通信终端产品的相关规 定,甚至导致人身危害。
- 清洁手机时请先关机,并使用微潮且干净的防静电布。清洁手机表面时注意不要使用清洗剂等化学制剂。
- 您的手机会产生电磁场,请不要放置在磁存储媒质附近,如计算机磁盘等。
- 在电视、电话、收音机和个人计算机等电
  器设备附近使用手机可能会引起干扰。

- 请不要将您的手机暴露在强烈日光之下, 以免过度受热而损坏。
- 请避免各种液体进入手机内部,以免造成 损坏。
- 请不要扔放、敲打手机,粗暴地对待手机
  会毁坏内部电路板。
- 请不要与其它不配套的设备连接。
- 请勿拆卸手机。
- 请不要将易燃、易爆物品与手机放在一起 以免发生危险。

### 可能引起爆炸的地点及爆破区

- 在进入因潜在因素可能引起爆炸的区域之前(如油料仓库,化学工厂等有爆炸性生产过程的),如果手机不是专门为这种区域使用而设计的,请您先关闭手机。
- 在这类区域,请不要取出、安装电池,也
  不要给手机充电,因为在这些环境中,火
  花可能引起爆炸或火灾,造成人身伤害。

为了避免干扰爆破作业,在爆炸区的电雷 管附近,以及贴有关闭手机等类似标语指 示的地方,请遵守相关规定关闭手机。

### 电子设备

在使用包括手机在内的射频设备时可能会 对一些屏蔽性能不好的电子设备造成干 扰,如机动车辆中的某些电子系统,必要 时使用手机前请咨询该设备制造商。

### 汽车安全

- 安全气囊、刹车、速度控制系统与油料喷 射系统应不受无线传输的影响,如您遇到 如上问题,请与汽车经销商联系。但请注 意不要将手机放在安全气囊上方或安全气 囊展开后能够触及到的区域,以免气囊膨 胀时产生的外力推动对车主造成伤害。
- 在加油时请关闭您的手机,同样的情况也
  适用于禁止使用双向无线设备的地方。

### 飞机上的注意事项

在飞机起飞前请关闭手机。为防止对飞机 通信系统的干扰,在飞行中禁止打开和使 用手机。在飞机未起飞时使用手机应按照 安全规定征得机组人员许可。

### 电池使用

- 请不要将电池短路,以免损坏电池,产生 热量并可能引起火灾。
- 禁止将电池放在高温下或丢入火中,以免引起爆炸。
- 请勿试图拆开电池。
- 如果一段时间内不使用电池,请将其放电 并存放在干燥避光凉爽的地方。
- 当电池和充电器已经损坏或明显老化时请
  停止使用。
- 请将废旧电池返还给供应商或是放在指定的回收点,而不能放在家庭垃圾中。

**警告:**假如电池破损,应避免接触里面的物质,若 被沾染到皮肤,应用大量的清水冲洗;必要时请寻 求医生的帮助。

### T-Flash 存储卡使用注意

- 正在存储或传输数据时请不要从手机上取 出存储卡或关闭手机,这样可能导致数据 丢失或损坏手机及存储卡。
- 请不要用手或金属物体碰触存储卡的金属 触点,存储卡变脏时请用软布轻轻擦拭。
- 请放在儿童接触不到的地方,避免儿童误 吞或引起其他伤害。

# 1.4 免责声明:

对于超越我们责任能力范围的由自然灾害 (如:地震、水灾等)或者任何行为和事 故(包括在这些意外或其他异常情况下, 用户故意或意外的非正常操作)而导致的 损失,本公司不承担任何责任。

- 对于伴随本产品的使用或操作不当而带来的损失,诸如:公司利润的损失、营业中断、或存储数据的丢失/改变等,本公司不承担任何责任。
- 对于因不按照本手册说明使用而导致的损失,本公司不承担任何责任。
- 对由于不当使用非本公司指定的通讯硬件 或软件而导致的损失,本公司不承担任何 责任。

# 2 了解您的手机

# 2.1 整机预览

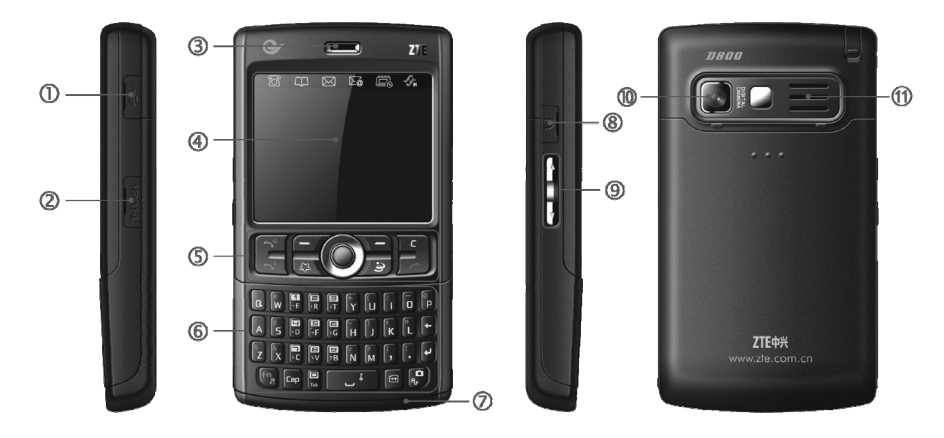

[1] USB 连接 [2] T-Flash 卡 [3]听筒 [4] 触摸屏 [5] 功能键 [6] 标准输入键
 [7] 麦克风 [8] 耳机 [9] 侧键 [10] 镜头 [11] 扬声器

- 2.2 按键说明
- [左软键] 执行显示屏左下角引导符所显示的功能,待机界面下进入主菜单;
- [右软键] 执行显示屏右下角引导符所显示的功能,待机界面下进入名片夹;
- [互联星空快捷键]───快捷进入互 联星空;
- [号码百事通快捷键]——快捷进入 号码百事通;
- G 拨号键]——GSM 网拨打电话 及接听来电;待机时调出所有电 话;
- CDMA网拨打电话 及接听来电;待机时调出所有已拨 电话;
  - [回退键]——删除前一字符;

**[挂机键]**——挂断或拒绝来电;退出应 用程序,返回待机界面;

 $\Theta$ 

[导航键]——上下左右拨动,移动光标 的高亮聚焦;向下按此键为选择确定功 能,若向下长按也可执行休眠中的手机 唤醒功能;

[音量键]——通话中,上下调节通话中 的音量大小;待机界面上,长按该键进 入音量调节界面,上下调节铃音音量的 大小;

- [电源键]——开关手机;待机休眠时, 按此键可以唤醒手机;
  - [**拍照键**]───待机界面,按此键进入照 ● 相机界面;取景后,按此键进行拍照;
  - **\_\_\_** [空格键]——待机界面,长按此键手机 进入锁定状态;

[Fn 键]——长按开启或关闭静音模式。

16

С

| 2.3          | 预置快捷图标                                      | 22         | 新 PUSH 消息    |
|--------------|---------------------------------------------|------------|--------------|
| 705          | 拨号器                                         |            | 待办事宜         |
| $\square$    | 名片夹                                         | T          | T卡指示图标       |
| $\bowtie$    | 短消息                                         | 30         | 日程           |
| ∑@́          | 浏览器                                         | 1X         | CDMA 1X 数据业务 |
| Ê            | 日程表                                         | 0          | 蓝牙开启         |
| J.           | 媒体播放 <del>器</del>                           |            | USB 连接       |
| 24           | 指示图标                                        | -          | 手机锁定         |
|              | 信号温度                                        | <b>(</b> ) | 标准模式         |
|              | 由当由量<br>11111111111111111111111111111111111 | 1          | 会议模式         |
| (            | 七位七里                                        | •          | 静音模式         |
| 0× 0×<br>979 | 不按 E L L L L L L L L L L L L L L L L L L    | Ť          | 户外模式         |
| ie           | 新彩信自                                        |            | 自定义模式        |
| sec<br>S     | 新钜温自                                        | ດ          | 耳机模式         |
|              | 短消息满                                        |            |              |

# 2.5 技术参数

| 型号                           | ZTE D800           |  |  |
|------------------------------|--------------------|--|--|
| 尺寸                           | 为 63.8mm x 113.5mm |  |  |
| (宽×高×厚)                      | x 16.2mm           |  |  |
| 重量                           | 约 144g(含标准电池)      |  |  |
| CDMA/GSM 双待机                 | 约85小时~140小时        |  |  |
| 持续待机时间                       | (与网络状态相关)          |  |  |
| CDMA                         | 约 4 小时             |  |  |
| 持续通话时间                       | (与网络状态相关)          |  |  |
| GSM                          | 约 5 小时             |  |  |
| 持续通话时间                       | (与网络状态相关)          |  |  |
| <b>注</b> : 有关电池与充电器的其他相关参数请参 |                    |  |  |

见实物上标贴说明。

# 3 开始使用

3.1 安装电池

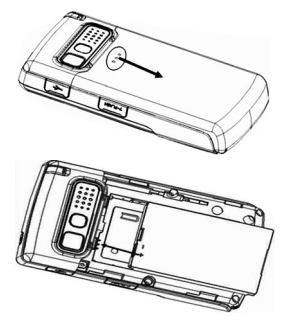

- 轻压住电池后盖卡扣处并推向手机壳后 部,将电池后盖取下;
- 将电池顶部与电池卡槽的金色触点对准, 然后将电池压入电池槽即可;
- 将电池后盖放在相应安装位置,压住后从 后盖底部用力向前推,直至后盖卡扣入位, 正确安装完成。

3.2 电池充电

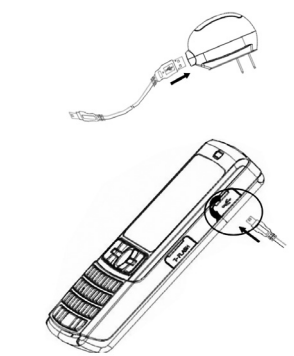

- 将充电器与 USB 数据线连接后,数据线 MiniUSB(较小的接头)插入手机右侧面 的插槽(如上图),将充电器插上电源。
- 开机充电时手机屏幕右上角电池图标动画 指示充电;如果关机充电,屏幕上会出现 充电动画指示正在充电。

- 充电动画停止,表明充电完成。整个充电 过程一般需要 3h~4h(前三次充电时间建 议为 12h~14h)。充电期间电池、手机和 充电器会适度发热,这属于正常现象。
- 充电完成后断开交流电源插座和手机与充 电器的连接。
- 如果手机附件中配有座式充电器,也可以 将手机电池单独放入座式充电器电池腔 中,将充电器通过数据线连接在电源上充 电。座式充电器上指示灯为红色时,表示 正在充电,变为绿色表示已充满。

**注意:**充电时一定要将手机置于温度为+5℃~+40℃的通风处,并且一定要使用厂商所提供的充电器。使用未经认可的充电器可能会引起危险,并将违反对本手机的保修条款。

如果手机长时间未使用也未充电,手机电池及手 机内部微型备用电池的电能会过度放电消耗,可 能导致手机插上充电器后不能正常显示充电状 态。此时只要保持手机继续充电 10-40 分钟, 即可恢复正常充电;或者也可以将电池直接置于 座式充电器中充电。

# 3.3 T-Flash 存储卡

本机支持 T-Flash 存储卡,其安装和取出 过程如下。

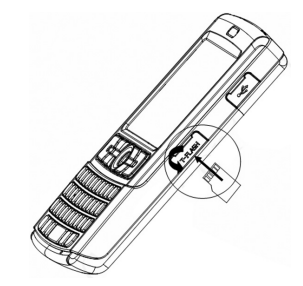

### 安装:

- 1. 打开位于手机右侧面的 T-Flash 插槽盖;
- 将 T-Flash 存储卡金属触点朝上对准插槽 轻轻插入,轻轻向内推入直到听见咔嗒声 时停止;
- 3. 盖上插槽盖。

### 取出:

- 1. 打开 T-Flash 插槽盖;
- 向插槽内侧方向轻推 T-Flash 存储卡, 听 见咔嗒声响后存储卡弹出;
- 3. 将卡从插槽内取出即可。

### 3.4 连接网络

### 3.4.1 手机卡

手机支持 CDMA/GSM 双模双待机。使用 手机前请先在手机中插入有效的 SIM 卡、UIM 卡,或者双模卡。

手机内含两个卡槽,插卡时,请注意两个 卡槽的属性。"卡槽 1"插 UIM 卡或双模卡, "卡槽 2"可以插 SIM 卡、UIM 卡或双模卡。 为确保手机性能最优,推荐将 UIM 卡置于"卡 槽 1",而将 SIM 卡置于"卡槽 2"。

请尽量避免触摸金属平面区域以防丢失 和损坏卡中的信息,并将手机卡放在远离电 场、磁场的地方。 **注意**:取出手机卡之前请先关机。禁止在有外 部电源相连的情况下插入或取出手机卡。

### 3.4.2 手机卡的插入和取出

确保手机已经关机,卸下手机后盖与手机 电池,将手机卡的金属面向下,按照图片箭头 指示的位置插入卡槽中,装上电池和手机后盖 即可。

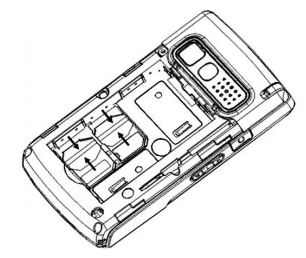

### 3.4.3 开关手机

要打开或关闭手机,请按住[电源键]2 到3秒钟。

开机后手机会自动检验手机卡是否插入 或是否可用,然后显示屏上会按顺序出现以下 提示:

解锁——如果设置了手机密码。

**输入 PIN**——如果开启了手机卡 PIN 码。

寻找网络——搜索合适的连接网络。

| 注意: | 如果选择  | 手工找网  | 方式, | 在开机过程  |
|-----|-------|-------|-----|--------|
| 中会弹 | 出模式切扣 | 换界面,进 | 行待机 | 网络的选择。 |

### 3.4.4 手机卡和手机的解锁

设置手机卡的 PIN 码(个人标识号)和手 机密码可以防止手机卡以及手机的非法使用。

手机卡解锁方法为:输入 PIN 码,按 确 定结束。如连续三次输入错误 PIN 码,手机 卡将被网络锁定,手机将询问 PUK 码。

**注意**: 手机卡会随卡带有初始 PIN 码, 建议尽 快将其改变为您的私人密码。

手机密码解锁方法:输入手机密码,按 确 认结束。 如果忘记了手机密码请与您的零售商或 当地授权维修服务中心联系。

密码的具体设置操作请参见"设置-安全 设置"一节。

### 3.4.5 连接到网络

手机卡和手机解锁成功后,手机将自动搜 索可用网络。

本手机是双模手机,因此既适用于 GSM 移动网络,又适用于 CDMA 移动网络。您可 以通过功能菜单下的 模式切换 切换待机模 式。在待机界面,点击信号图标(c) 或 G ) 快捷进入模式切换来切换待机模式。

# 3.5 拨打电话

### 3.5.1 基本操作

- 直接输入所需拨打的电话号码,也可以从 名片夹或通话记录中选择联系人号码;
- 2. 按相应的 (一) 或 (一),选择 CDMA 网络或 GSM 网络拨打电话;

### 3.5.2 拨打 IP 电话

注意:使用该功能请先进行 IP 设置(见"设置 -电话设置-IP 号码设置"),且需开通相应业务 服务。

- 1. 进入拨号器界面;
- 输入号码或从名片夹中选择要拨打的电话 号码;
- 3. 点击触摸屏上的 <a>12</a> 或 <a>12</a> 图标,发起 <a>12</a> IP 电话呼叫;

# 3.6 接听电话

按 <u></u>, 接听新的来电, 按 <u></u> 挂断接听的电话。

如果耳机已经插上,您还可以使用耳机上 的按键接听电话。

双待机状态下,本手机支持 CDMA 和 GSM 同时来电功能。若有一路电话正在通话 中,此时来了另一路电话,手机会提示您有新 电话,但并不自动接通该电话。例如:当进行 CDMA 通话时,仍然可以接入 GSM 电话,如 果您选择接听新的 GSM 来电, 原来的 CDMA 电话将被挂断; 如果选择拒绝新的来电, 原来 的通话不受影响。

### 3.7 通话中的菜单

通话菜单只有在通话过程中才能看到。在 通话过程中,你可以通过点击通话界面图标 ↓ 或者向下按 [导航键]来打开和关闭手机 扬声器进行免提通话。

#### 普通通话中的菜单

在通话状态下,按 **选项** 可以进入通话菜 单。通话菜单中,您可以进行如下操作:

- 拨号: 拨出第二通电话。
- 挂断: 挂断当前电话。
- 静音:不发送本地话音。
- 录音: 录制通话语音。
- 其他应用: 隐藏通话界面, 您可以进行其 他操作。
- 保持/激活:保持/激活当前通话。

### 多方通话中的通话菜单

在 A 电话保持状态下,拨打 B 电话,接 通后进入多方通话界面。按 选项 菜单你可以 进行多方通话的相关操作:

- 拨号器:进入拨号界面。
- **会议**:使用电话的多方会议功能。
- **挂断所有**: 挂断多方通话界面上的所有电话。
- 静音:不发送本地话音。
- **其它应用**: 隐藏通话界面, 您可以进行其 他操作。

**注意**:有些菜单项只在某些特定情况下才出现。 **保持/激活,会议**的菜单功能需要呼叫保持,呼 叫等待和多方通话的网络功能支持,如需开通请 和网络运营商联系。

# 4 文本输入

手机有全屏手写识别、拼音、笔画、英文 字母(abc)、智能英文(eZiEn)、数字、特殊 符号的输入功能。

# 4.1 输入法

当光标在文本区时,屏幕上将显示文本输 入法指示图标。手机有 拼音 、 笔画 、 手 写 、 eZiEn 、 abc 五种输入法。选择 手 写 ,会弹出手写输入板,进入全屏手写输入 法模式;选择其它四项则进入全键盘文本输入 法模式。

全键盘文本模式下,快捷输入法切换:

- 按 [拍照键] 执行输入法模式切换。
- 按 [Fn 键] 在输入状态下,输入标点或数 字。
- 按 [Cap 键] 切换到大写英文输入模式。

对于中文输入,您还可以设置繁体中文输入模式,只需在输入法设置界面中的高级设置 下勾选简体转繁体即可,详细说明请参考"设置-手机设置-输入法设置"。

**注意**:手机支持繁体中文转换和显示,但是不 支持繁体字符的匹配相关功能(如:查找,查 询功能等)。

# 4.2 全键盘文本输入键说明

○ [导航键] → 上下翻页,左右滚动切 换聚焦,直接向下按相当于确定功 能;中文输入法时,同空格键,用 以输入候选的中文字词,输入文字 后不自动加空格;智能英文输入法 时,同空格键,用以输入候选的英 文单词,输入英文后自动加空格。

✓A~<sup>™</sup>Z [字符键]──输入相应按键上的字 母,数字,笔画,符号。

[Tab 键]——文本编辑过程中,按Tab

键输入一个制表位;中文拼音输入板打

开时,用以输入拼音分隔符,如 xi'an:

中文笔画输入板打开时,用以输入笔画

分隔符,以支持短语输入:输入面板关

- 【退格键】——删除当前输入的字符. 闭时,用以在界面图标和编辑域间切 + 按住不放,快速连续删除字符。 换。 [回车键]——按回车键用以切换到下 [空格键]——用以输入空格;中文拼音 \_ t L, 一行:中文拼音输入板打开时,用以输 输入板打开时,用以输入候选的中文 入在输入栏的字母串:智能英文输入板 字词, 输入文字后不自动加空格: 智 打开时,用以输入在输入栏的英文字母 能英文输入板打开时,用以输入候洗 的英文单词,并加空格。 **出**. 并加空格。 [符号键]——任何输入状态下,按此键 [Fn 键]——短按一次 Fn 键, 切换到单 Fn •• 次数字符号输入状态。此时按任何字符 调起符号板, 洗择一个符号确定后, 即关闭符号板,恢复到原来输入模式。 键,用以输入字符键上方的符号或数 字. 随即恢复到原输入法模式:长按 **[拍照键]——**文本键盘输入时,在拼 **0** Fn 键后, 切换到持续数字符号输入状 音/笔画/手写/eZiEn/abc 各种输入 态。此时可以按字符键来连续地输入字 法之间进行切换。先按 Fn 键, 再按 符键上方的数字或标点符号,直至再按 此键可以调出输入法设置面板。 Fn 键恢复到原输入法模式。 输入法说明 [Cap 键]——任何输入状态下,按Cap 4.3 Cap 键切换到大写英文字母输入模式,直至 4.3.1 手写 再按 Cap 键,恢复到原来模式。
  - 1. 在文本编辑状态,选择 **手写** 模式;
    - 在屏幕下的输入面板中,点击选择您想要 的识别模式,英文大写(ABC)、英文小写 (abc)、中文或数字(123);

26

D Tab

- 在触摸屏上手写出输入字符,输入面板中 就会罗列出与该文字相近字形的字符和词 组;
- 用[导航键]或触摸屏点击选择您所需要 的字符。

#### 注意:

手写中文识别只能进行单个汉字输入,识别速度 约为 2~4 秒。 手写中文识别模式下,输入面板第一行罗列字 形相近的字符,第二行罗列所选字符的中文联 想词组。

### 4.3.2 拼音

- 1. 在文本编辑状态,选择 拼音 模式;
- 用字母键盘输入该汉字对应的拼音字母,输入 面板中将会显示与该汉字读音相近的汉字;
- 用[导航键]查看选择您所要求的中文或 用触摸屏选择。

### 4.3.3 笔画

1. 在文本编辑状态,选择 笔画 模式;

- 用笔画键盘,依据该汉字的笔画输入汉字, 输入面板中将会显示和输入笔画字形相近 的汉字;
- 用[导航键]查看选择您所要求的中文或 用触摸屏选择。

### 4.3.4 英文字母

- 1. 在文本状态下,选择 abc 模式;
- 2. 用字母键盘依次输入该英文的字符;
- 3. 用 [Cap 键] 进行切换大小写。

### 4.3.5 智能英文

- 1. 在文本状态下,选择 eZiEn 模式;
- 2. 用字母键依次输入英文字符,输入面板中 将会罗列出与其相关的英文单词;
- 用[导航键]查看选择您所要求的英文或 用触摸屏选择。

### 4.3.6 符号输入

短按 [符号键] 调出符号面板,用 [导航 键] 选择所需字符;手写识别模式下,也可以 用 \*# 图标在输入板上调出字符。

# 4.4 输入面板图标

- ABC 大写字母输入
- abc 小写字母输入
- 中文 中文输入

123 数字输入

- return 返回上一面板
- ┛ 换行

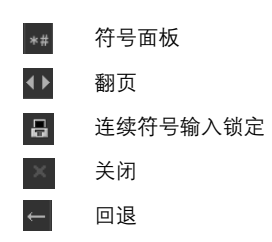

# 5 功能菜单

### 功能菜单结构和使用

- 待机状态下,按 菜单 进入功能主菜单界 面,您可以按 [导航键] 上下左右滚动选择 屏幕上显示的功能菜单,您也可以用触摸 屏点击相应的菜单图标执行相应的功能。
- 在功能菜单中,您可以根据屏幕提示按 [左软键]或者[右软键]来选择或退出某 个菜单项,您也可以用触摸屏点击屏幕上 的菜单执行相应操作。
- 功能菜单下,按 [挂机键] 直接退出功能返 回待机界面。
- 待机状态下,点击触摸屏上的指示图标, 快捷进入相应的功能模块。

# 5.1 名片夹

手机名片夹具有手机记录、SIM 卡记录、 UIM 卡记录等群组分类功能。名片夹中的信息 按照姓名的拼音排序或英文字母排列。名片夹 中可以拨打电话,发送消息。

您可以通过以下方式进入名片夹:

- 在待机屏,选择 名片夹 进入。
- ■选择菜单进入功能菜单,然后选择名片 夹。
- 待机界面,点击触摸屏顶部 □ 图标进入。

### 5.1.1 新建

选择 **选项→新建**,则在名片列表的显示 分组里添加新名片记录。

依次编辑名片夹名片信息包括姓名、电话、电子邮件、铃声、组、公司、职务、地址和备注。点击名片夹界面的 [添加],可分别添加电话栏、电子邮件和地址栏。点击 No IMAGE 图标,可以设置该名片信息的图片。

在新建界面下, 点击 **选项** 菜单, 显示如 下菜单:

- **保存**:保存已编辑的名片信息。
- 改变头像:更换名片的头像,您可以在默认图片或手机的收藏图片中选择。
- **增加电话**:增加电话栏,最多可有 6 个电 话栏。
- **增加邮箱**:增加电子邮件栏,最多存有 3 个邮箱。
- **增加地址**:增加地址栏,最多可存2个地址。

**注意**:设置为头像的图片大小需为 70\*70 像素, 图片大小不超过 50KB。

### 5.1.2 查看

在名片夹列表界面,选中联系人点击触摸 屏或按 [导航键] 查看该名片信息。在查看名 片界面下,按选项 你可以进行如下操作:

■ 编辑:编辑当前名片信息。

- **呼叫**:拨打名片上高亮显示的电话。
- 发送:提取高亮显示的号码发送短消息、 彩信、短消息名片或蓝牙名片。
- **呼叫前编辑**:呼叫前在拨号器内编辑该号码。
- **IP 呼叫**: IP 呼叫该号码。
- 删除:删除该号码或者该号码所属名片夹 信息。
- **快速拨号**:对该号码进行快速拨号设置。
- **黑名单:**将该号码或该名片设置为黑名单。

### 5.1.3 查找

联系人的查找可以分两类:快速查找和查 询。

### 快速查找

在名片夹列表界面,您可以使用快速查找 功能,在手机屏 🔐 的编辑框内,输入查找 中文姓名拼音的首字母或者英文名可以实现 快速查找。如您要查找"张三",则可以用键 盘输入"zs"即可。如果您只点选"z",则 会搜索到以"z"开头的所有记录,即您只需 点选姓名拼音的第一个字符就可以搜索到以 该字符开头的所有记录。

#### 查询

在名片夹列表界面,按 选项→查询 进入 查询界面。选择查询的方式,姓名、号码或其 他。然后在编辑框内填上查询的关键字,按 查 询 即可。

### 5.1.4 筛选记录

名片夹列表界面上,群组分类栏中点击 显示手机所有分类的下拉菜单。在下拉菜 单中选择相应的组群名称,筛选出名片夹内该 组群的联系人名称。手机分类有**所有记录、手**  机记录、SIM 卡记录、UIM 卡记录、家庭、朋 友、同事、VIP 和未分组。

### 5.1.5 删除记录

名片夹列表界面下,点击 选项→删除 来 删除通讯记录。您有三种删除方式可供选择**当** 

#### 前记录、多条记录和所有记录。

选择 当前记录 和 所有记录 后会有提 示框弹出询问,按 确定 即可删除。选择 多 条记录 后,您仍需在名片夹列表中将您要删 除的联系人勾选,选择完毕后按 选项→确 定,即可删除所选条目。

### 5.1.6 复制移动记录

名片夹列表界面上,点击 选项→复制/移 动 手机进入复制/移动界面。勾选 复制联系 人 或 移动联系人 后,再选择您要复制或移 动的目的位置,按 确定 即可。

**注意:**由于 UIM 卡和 SIM 卡(或双模卡)存储 空间和存储格式的限制,当手机名片夹信息移动 或复制到手机卡时,可能会发生部分存储信息丢 失。

#### 5.1.7 设置

名片夹列表界面上,点击 选项→设置 调 出设置子菜单。你可以在这里进行组管理、保 存位置、空间查询、导入/导出。

### 组管理

选择 **组管理** 后,进入手机的组群列表界 面。选择你要编辑的组,按 编辑 进行编辑界 面。您可以更改组名、组头像、组铃声、编辑 后按 选项→保存 即可。

#### 保存位置

选择 保存位置 后,可以在该界面内设置 手机默认的名片夹保存方式,保存到手机、保 存到 SIM 卡、保存到 UIM 卡、保存前询问。

### 5.1.8 空间查询

选择空间查询后,显示出各存储位置的空 间信息和空间使用信息。

### 5.1.9 导入/导出

该手机有名片夹导入和导出功能,便于用 户备份和恢复自己的电话本。选择 **导入/导出** 后,进入该功能界面。

■ 导入:将默认路径下的.txt格式的电话簿导入到手机名片夹中。

- **导出:** 将名片夹信息导出成.txt 格式的电话 簿存放于默认路径下。
- **设置**:设置名片夹导入/导出时的规则和位置,如下列栏目:

覆盖规则:选择导入时生成名片夹的方式 是新建导入或覆盖导入。

导出:选择导出时所要导出的名片夹位置, 所有、手机、SIM卡、或UIM卡。

导入:选择导入时的名片夹存储位置,手 机、SIM卡、或UIM卡。

### 5.1.10 呼叫

在名片夹列表界面,选择 **选项→呼叫**, 呼叫在名片夹中当前名片的当前号码。

### 5.1.11 IP 呼叫

在名片夹列表界面,选择 选项→IP 呼 叫,进行当前名片的当前号码 IP 呼叫。

提示: IP 呼叫前必须先进行 IP 设置。

### 5.1.12 发送

在名片夹列表中可以发送短消息,也可以 将当前名片信息以短消息形式发送出去。在名 片夹列表界面中:

选择 **选项→发送→短消息** 发送短消息 给当前号码。

选择**选项→发送→彩信**发送彩信息给当 前号码。

选择 **选项→发送→短消息名片** 将名片 信息以短消息形式发送。

选择 **选项→发送→蓝牙名片** 将名片信 息通过蓝牙发送。

**注意**:在名片夹列表下,调用发送和呼叫功能时, 请在高亮显示名片条目,然后用 [导航键] 左右拨 动选择想要发送或呼叫的电话号码。

### 5.2 消息

手机可以收发短信息和彩信。在待机界 面,按 **菜单**,选择 **消息**进入。

### 5.2.1 短消息

收到短信时手机会以振动或者提示音方 式提示您(提示方式取决于您的设置)。

#### 5.2.1.1 新建短消息

短消息界面下选择 新建短信,进入短信 编辑界面,输入短信内容(输入法请参见"文 本输入"一章)。

在收件人号码输入处输入对方电话号码, 或者点击收件人前面的小图标 丞 进入名片 夹,从名片夹列表里面直接进行选择,在选 项 中选择确定完成添加。收件方是多个号 码时不同号码之间要有分隔符","(英文) 隔开;光标在消息文本处时点击再输入信息内 容 (请参见"文本输入"章节说明)。

完成短消息编辑时,按 **选项** 选择发送模 式发送,也可以点击界面上的C卡和G卡的 短消息发送图标发送。

在 **选项** 菜单中,用 [导航键] 或触摸屏 可选用下列选项信息:

- 选择模式发送:选择发送的模式是 CDMA 发送还是 GSM 发送。
- 添加联系人: 从名片夹中添加发送联系人。
- 保存为草稿:将短信保存到草稿箱。
- 插入预设短语:将手机中的预设短语插入 到短消息中。
- 插入名片记录:在短消息中插入名片夹内的名片信息。

新建短信界面图标说明:

🚨 添加联系人

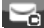

- CDMA 发送短消息
- GSM 发送短消息

5.2.1.2 查找短消息

手机采用关键字查找和筛选信息两种方式 方便您快速查找短消息。

关键字查找

在消息列表界面,触摸屏点击快速查找栏 编辑区,输入消息联系人名(中文输入拼 音首字母,英文名顺序输入英名字母),手机 将会快速罗列出输入关键字相匹配的短消息。

#### 筛选信息

在消息列表界面,触笔点击筛选查找栏 ,则显示消息存储分类的下拉菜单。选择 您想要查看存储位置的短消息,手机会按您的 要求筛选出该分组内的短消息。

您也可以在消息列表界面,按 **选项→筛 选记录**,选择该操作。

#### 5.2.1.3 短消息信箱

在短消息信箱里的消息列表状态下,按 选项 可以看到以下选项信息(不同的信箱内, 消息状态下菜单显示会有差异):

- **回复短信**:回复短信给该短信号码。
- **回复彩信:** 回复彩信给该短信号码。
- **回复电话**:回复电话给该短信号码。
- 转发:转发该短消息给其他联系人。

■ **重发**: 重新发送该短信。

- 选择模式发送:选择发送模式是 CDMA 发送还是 GSM 发送。
- 编辑:编辑当前短消息。
- 筛选记录:用分组信息栏中的条目,所有 记录、GSM本地、CDMA本地、手机本 地、SIM卡,UIM卡来分类筛选信箱的信息。
- 删除:选择您所要删除的短信。 当前记录:删除高亮显示的指示的短信。 多条记录:在信箱中勾选您想要删除的短 信。 所有记录:删除信箱内所有短信。
  - 川有104. 网际旧相口川相应旧。
- 复制/移动:选择并勾选上您想要复制移动的短消息,进行复制或移动。
- **排序:**按照时间、姓名或状态排列短消息。

收件箱

用来存储,查看已接收的短消息。

查看信息内容时,按 选项 可以看到如下 信息:

- 回复短信:回复短信给该短信号码。
- 回复彩信:回复彩信给该短信号码。
- **回复电话**:回复电话给该短信号码。
- 转发:转发该短消息给其他联系人。
- 提取号码:提取消息号码进行保存、呼叫、 IP 呼叫、发送短信、发送彩信及添加到防 火墙等操作。
- 删除:删除当前短信。
- **复制/移动**:复制或移动该消息至其它位置。

**注意**:查看短消息内容时,左右拨动 [导航键] 可 以自动阅读收件箱内的当前短消息的前一封或后 一封短消息。

### 发件箱

用来存储手机发送失败的短消息。查看信 息时的可用功能与收件箱类似。

#### 草稿箱

用来存放草稿信息,查看信息时功能与收 件箱类似。

### 已发送

用来存储已经发送成功的短信。查看信息 时的可用功能与收件箱类似。

#### 消息收藏夹

用来存储收藏的短信。你可以通过 **复制/** 移动 菜单将您希望收藏的短信息存储到收藏 夹。

### 5.2.1.4 查询空间

用于查看手机的信息存储空间的使用信 息。

#### 5.2.1.5 短信设置

短信设置主要包含 GSM 短信设置, CDMA 短信设置,及预设短语。

**提示:**当短信设置中短信 保存位置 为手机卡时, 手机卡存储满后,短信自动存到手机中。 GSM 短信设置

**短信中心号码**: 输入短信中心的电话号 码。

**有效时间**:设置短信的有效期限。

保存位置:选择短信的保存位置,手机或 GSM SIM 卡。

状态报告:打开或关闭状态报告。

**已发保存:**是否保存已发送短信。

CDMA 短信设置

有效时间:设置短信的有效期限。

保存位置:选择短信的保存位置,手机或 CDMA UIM 卡。

状态报告:打开或关闭状态报告。

**已发保存:**是否保存已发送短信。

#### 预设短语

您可以在预设短语中编辑或添加预设短 语存储在手机中,方便您发送消息时使用。预 设短语界面,在选项中选择**新建短语**,新建
预设短语;选择编辑,编辑预设短语;选择 删除,删除预设短语。

5.2.1.6 语音信箱

选择 语音信箱 并点击进入语音信箱界 面,手机中有 GSM 语音信箱 和 CDMA 语 音信箱 两种。选择一种语音信箱进入设置语 音信箱界面,输入语音号码,按 选项→保存 即可设置语音信箱号码。

呼叫语音信箱,在语音信箱设置界面,按 **选项→呼叫语音信箱**即可呼叫设置的语音信 箱号码。

**提示:** 该业务为计费业务, 如需要开通, 请与网络 运营商联系。

#### 5.2.1.7 互动信箱

您的手机支持 wap push 的功能, 可接收 网络的 push 消息。

1. 在短消息中,选择 互动信箱;

2. 选择想要查看的 push 消息, 点击 查看;

 按 选项→连接 登陆 push 消息连接的 wap 页面,查看 wap 内容。

**提示:**该功能可能引起一定的网络流量计费,具体的开通方式和计费标准请咨询网络运营商。

## 5.2.2 彩信(MMS)

彩信(多媒体信息)主要完成多媒体消息 的应用,包括多媒体消息的新建/编辑,发送/ 接收,彩信收件箱,发件箱的管理,以及进行 相关的设置。彩信可以包括图片、视频和声音。

在阅读新到彩信时,彩信默认为自动播放 方式,需要按 **停止** 后,进入手动播放模式。

### 5.2.2.1 新建彩信

选择 新建彩信,点击进入彩信输入界 面,在收件人号码输入处输入对方电话号码或 者点击收件人前面的小图标 M 进入名片夹 列表进行选择,在 选项 菜单中可选择添加抄 送和密送人。收件人、抄送人、密送人的总数 不超过 20 个。光标在主题处时输入彩信主题 (输入法请参见"文本输入"章节说明)。

在彩信内容编辑界面,可以输入文本,并 通过 选项 菜单插入或者删除图片、音频、视 频和页面。界面上有四个图标,点击此四个图 标也可以插入图片、音频、视频、新页。如果 内容中有多个幻灯片,可以在非编辑文本状态 下点击界面上的左右箭头(**④)**)切换幻灯。

在选项菜单中,有以下功能项:

- **发送**:发送彩信息。
- 添加联系人: 进入名片夹添加联系人。
- **抄送/密送:**添加抄送人和密送人。
- **预览**: 可以浏览当前彩信幻灯内容。
- 插入内容:选择插入图片、音频、视频或 新页。
- 删除:选择删除图片、音频、视频或当前 页。
- 保存为草稿:可以将该消息保存到草稿箱 中。
- **插入名片夹记录**:可进入名片夹选择记录 后将其插入彩信内容中。

■ 播放时间:可设置幻灯片显示时间。 新建彩信界面图标说明.

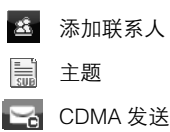

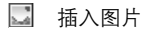

- ☑ 插入音频
- 插入视频
- 📃 插入新页
- 5.2.2.2 收件箱

进入已收彩信列表。选择后点击查看内 容。双击打开查看下载的彩信内容。按 **选项** 进入彩信子菜单:

■ 回复:回复发件人。

转发:转发当前选中的彩信,收件人与地址信息的输入方法同新建彩信。

■ **信息详情**: 查看信息详情。

- **筛选记录**:选择各种类型消息列表。
- 删除:可选择删除当前记录、多条记录或 所有记录。
- **复制/移动**:复制至收藏夹或移动至收藏 夹。
- 排序:按时间、按姓名/号码或按已读/未读 排序。

在收件箱点击一条彩信,进入彩信内容界 面,按 **选项**进入子菜单。

- **播放:** 可播放彩信/音频/视频。
- 回复:可回复短信/彩信/呼叫或回复所有人 短信/所有人彩信。
- 转发:转发当前选中的彩信,收件人与地 址信息的输入方法同新建彩信。
- **提取号码:**将当前彩信内容中的号码或发件人号码提取出来。
- 保存内容:保存彩信中的图片/音频/视频。
- **信息详情**: 查看信息详情。
- 删除:可选择删除当前记录、多条记录或

所有记录。

5.2.2.3 发件箱

进入彩信列表。选择后点击查看内容,查 看界面为新建彩信界面。注意只有在彩信设置 中将 自动保存 设置为开,发送未成功的彩信 才会保存在发件箱中,按 选项 进入发件箱子 菜单(菜单内相似内容参见收件箱):

- **重新发送**:将当前彩信重新发送。
- 排序:按时间、按姓名/号码排序。

#### 5.2.2.4 已发送

进入已发彩信列表。选择后点击查看内 容,查看界面为新建彩信界面。注意只有在彩 信设置中将 自动保存 设置为开,发送成功的 彩信才会保存在已发箱中,按 选项 进入子菜 单(菜单内相似内容参见收件箱或发件箱):

■ 发送:发送彩信息。

#### 5.2.2.5 草稿箱

保存草稿信息,选择后点击查看内容,查 看界面为新建彩信界面。

按 选项 进入子菜单(菜单内相似内容参见已发送)。

#### 5.2.2.6 彩信收藏夹

您可以将需要收藏的彩信移动或复制至 彩信收藏夹。选择后点击查看内容,查看界面 为新建彩信界面按**选项**进入子菜单(菜单内相 似内容参见收件箱或发件箱)。

## 5.2.2.7 空间信息

查询各彩信信箱所占的存储空间和剩余 存储空间。

#### 5.2.2.8 设置

进行关于彩信的各项设置。

#### ■ C 卡服务器设置

选择设置卡 C 卡彩信服务器。通常情况 下服务器是设置好的,若没有设置或该项为 空,则通过 选项 选择 编辑 或 新建 来设 置。选项菜单的设置如下:

**激活**:激活当前选择的服务器,已激活的 服务器签名的图标显示为彩色,未激活的显示 为黑白。

**编辑**:进入编辑界面,可对当前选择的服 务器设置进行编辑。

新建:可新建一个服务器设置。

删除:删除一个服务器设置。

**注意**:如果服务器参数设置错误会影响彩信正常 收发。服务器参数的设置请与运营商联系。

#### ■ 彩信设置

自动保存:选择设置是否在发送彩信时将 该彩信自动保存在已发箱中。点击开/关该功 能。

**最大发送大小**:设置发送彩信的大小限制,最大发送大小:20K、30K、40K、50K、100K、300K。

**有效时间**:设置彩信有效时间。3小时、 6小时、1天、3天、1周、最长时间。在有 效期内,彩信服务中心将反复重发一段彩信直 至该彩信被收到。注:该功能的实现需要网络 支持。

40

**发送报告:**选择发送报告 **开**时,当对方 接收到您发的彩信时,彩信中心将回送状态报 告以通知您。注:该功能的实现需要网络支持。

接收方式:选择 延时 或者 立即 接收。

**提示**:在各彩信文件夹中,彩信列表界面右上角 有一个快速查找栏,点按该栏输入中英文或数字 可按姓名或号码查找消息。

# 5.3 通话记录

在待机界面下,按 **菜单** 然后选择 通话 记录 进入通话记录界面。通话记录界面中罗 列出各种通话记录列表。

选择 所有电话 查看所有的通话列表。

选择 未接电话 查看未接来电列表。

选择 已接电话 查看已接电话列表。

选择 已拨电话 查看已拨电话列表。

选择 **通话计时** 查看上次通话时间和累 计的通话时间信息。该计时仅为手机本身的参 考计时,真实计时以运营商计时中心的数据为 准。 进入各通话列表界面后,按 **选项**则有以 下功能可用:

- 呼叫: 呼叫该记录号码。
- 发送:发送短信或彩信给该电话号码。
- **保存**:保存该号码到名片夹。
- **筛选记录**:用通话记录列表界面中的分组 查询栏筛选记录,在所有记录、GSM 记录、 CDMA 记录和未读记录中筛选查看通话记 录。
- 删除:选择您要删除的通话记录。 当前记录:删除高亮显示的记录。 多条记录:勾选您要删除的记录。 所有记录:删除列表内所有通话记录。
- IP 呼叫: 拨打该记录的 IP 电话。

## 5.4 拨号器

在待机界面,选择 **菜单** 后,选择 **拨号** 器 直接进入拨号界面,点按界面数字键输入 号码,按C卡或G卡呼叫拨打电话。

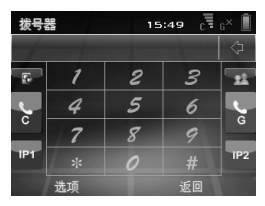

- 按选项进入如下呼叫菜单:
- 保存号码:保存输入的号码。
- 发送:给输入的号码发送短消息或彩信。

■ **插入:** 插入拨号时的特殊符号。

插入国际冠码"+":拨打国际电话时输入 "+"。

插入暂停符号"P":输入暂停符"P"。 插入等待符号"W":输入等待符号"W"。

■ **名片夹:** 进入名片夹选择号码。 拨号器界面图表说明:

▶ ◎ 从通话记录中选择号码

| <u> </u> | CDMA 拨号    |
|----------|------------|
| J G      | GSM 拨号     |
| 1P1      | CDMA IP 拨号 |
| IP2      | GSM IP 拨号  |
|          |            |

**注意:**待机界面下,按数字键盘,快捷进入 **拨号**器。

# 5.5 互联星空

互联星空是中国电信推出的一项互联网 应用服务。用户通过互联星空可以享受到影 视、游戏、教育、音乐、财经、动漫、杀毒等 丰富的互联网应用服务,用户只须通过一次账 号登录就可以进入各地互联星空网站,而无需 在每个网站重复身份认证,也就是"一点认证, 全网通行",同时还能够通过快速安全的支付 手段订购自己喜欢的节目。具体使用方法及自 费请咨询运营商。

# 5.6 天翼

在待机界面,按 菜单 然后选择 天翼, 进入 CDMA 网络的增值业务界面。您可以享 受运营商为您提供的精彩增值服务(如号码百 事通、互联星空等),根据需要选择相应的业 务网站进行连接访问。

**提示:**此类功能需要网络支持,具体资费请咨询 网络运营商。

除号码百事通和互联星空之外,在这里同时提供爱音乐、UIM 卡应用以及手机下载:

#### ■ 爱音乐

点击 **爱音乐** 直接拨打菜单预制语音服 务。具体的使用和资费说明,请咨询网络运营 商。

#### ■ UIM 卡应用

UIM Toolkit (UTK)是运营商基于自身无 线网络开展的无线数据业务,目前主要提供基 于短消息平台的定阅和点播业务。运营商通过 CDMA 网络提供手机点对点短信服务,还联合 无线数据业务内容/服务提供商(简称 SP)向 联通用户提供各类丰富多彩的无线数据服务, 例如无线 QQ 聊天,短信天气预报、新闻定制、 图片铃声下载,电视广播互动等业务。具体使 用和资费说明,请咨询网络运营商。

#### ■ 手机下载

点击 **手机下载**, 启动 Java 应用管理软 件,通过它下载或管理应用程序。

# 5.7 号码百事通

号码百事通是中国电信推出的一项综合 信息服务。通过号码百事通为您提供包括衣、 食、住、行等日常生活相关的各种信息服务。

点击 **号码百事通** 进入号码百事通的分 类信息菜单。您可以直接点击 生活搜索、地 图服务、订机票、订酒店、订餐馆等直接连接 至相关信息网站或者拨打相应预订电话。

具体的资费说明请咨询网络运营商。

# 5.8 工具箱

工具箱里安放着电子书、文档浏览器、文 本编辑器、计算器、世界时钟、秒表、日程表、 闹钟、金山词霸、待办事宜和掌心服务。 在 待机界面,按 菜单,选择 工具箱,进入工 具箱。

## 5.8.1 电子书

选择 电子书,点击进入阅读器界面,文 本阅读器可以对手机或者 T-Flash 存储卡中 的电子书进行阅读。在列表界面,按 选项 您 可以执行以下功能:

- **打开**: 在"我的收藏"里选择文件打开阅读。
- 设置:设置阅读字体的大小、字体颜色、 背景颜色或者自动翻页间隔时间。若选择 推荐,则采用文本阅读器的默认设置。

设置字体和背景颜色的方法: 点击触摸 屏上相应的图标, 点击一下预览字体或 背景颜色会出现相应的变化, 不断点击 选择自己满意的设置后, 按**保存**即可。

- **自动翻页**: 勾选后开启自动翻页功能。
- 我最近看的书:罗列最近阅读的文件名称, 可直接选择点击打开电子书。
- **退出**:退出电子书。
- 5.8.2 文档浏览器

选择 文档浏览器,点击进入文档浏览界 面。您可以查看文件夹中"存储卡"和"我的 文档"内常见 PPT、word、excel 和 pdf 格式 的办公文档。选择文件夹按 打开,列出该文 件夹内的文档。。

#### 5.8.2.1 用文档浏览器管理文档

- 在文件夹内,用 [导航键] 或触摸屏来选择 需要阅读的文档,按 打开 浏览文档。
- 在文件夹内,按选项你可以执行如下管 理功能:
- 删除:删除所选文档。
- **历史**:记录之前文档浏览器打开的文件。
- **排序**: 按名字、时间、大小、类型给文件 排序。

- 设置: 设置文档浏览器。
- **显示图片**:是否显示文档中的图片。
- 保存历史记录个数: 设置历史记录条数。
- 自动播放时间间隔:设置幻灯片的时间间隔。
- 帮助: 查看文档浏览器详细的使用帮助信息。
- 关于: 查看文档浏览器的版本信息。
- 5.8.2.2 用文档浏览器阅读文档
- 在文件夹内,用[导航键]或触摸屏选择 需阅读的文档后,按**打开**浏览文档,进 入文档阅读界面。
- 在文档阅读界面下,你可以通过以下方法 阅读文档:
- 用触笔在触摸屏文档阅读界面,上下左右拖动画面,从而拖动阅读画面显示的文档内容阅读文档。您也可以用[导航键]上下左右的滚动阅读画面阅读文档。
- 用触笔点击滚动条的上下箭头向前或向后

- 翻页, 点一下翻一页; 或者用全键盘翻页, [空格键]向后翻页, [退格键]向前翻页。
- 按 [音量键] 上下键来进行文档的放大和 缩小。
- 点击 **全屏**, 全屏显示文档。通过 选项→视
  图,选择视图显示的方式。
- 在 选项→缩放 内,选择文档缩放的大小。
- 用 选项→选择文件 , 重新返回文件夹选 择阅读文档。
- 5.8.3 文本编辑器

文件编辑器实现对 txt 文档的编写和修改。

- 5.8.3.1 创建新文本
- 选择 文本编辑器,进入新建文本编 辑界面。
- 用光标锁定文本编辑域,输入编辑文本(输入方式参见"文本输入"章节)。
- 3. 编辑完成后,用 选项→保存 保存新建 文件。

4. 输入文件名(系统默认文件名为:newfile)。

5. 按保存即可。

编辑文本的保存路径为"我的收藏-我的 文档-我的文本",您可以在该文件夹内找到 已保存的文本。

提示: 文本编辑器能够编辑的 TXT 文档最多可包含 3000 个汉字。

5.8.3.2 在文本编辑界面,按选项您可以执行如下操作:

- **保存**:保存当前打开的文件。
- **另存为:**将当前文件另存为新文件。
- 新建:新建文本,进入新文本编辑界面。
- **打开**:从"我的收藏"中选择文件打开进 行编辑。

**提示**:如果你需要阅读较大的 TXT 文档,建议您 通过电子书功能打开该文档。

## 5.8.4 计算器

利用常用计算器功能进行基本算术运算。

- 选择 **计算器**,点击进入计算器界面。 计算机界面的功能说明:
- CE/C: 计算器归零/清除。
- MC:存储器清零。
- MR:显示存储值。
- M+: 添加数值到存储器累加。

#### 简单计算功能使用:

- 1. 输入第一个数字;
- 2. 按 [左软键] 切换算术运算符;
- 3. 输入第二个数字;
- 4. 按下 [导航键] 确定,得出结果。

#### 简单四则运算功能使用:

- 1. 按照简单计算方法得出第一个计算值;
- 2. 点击 M+ 存储第一个计算值到存储器;
- 3. 按照简单计算方法得出第二个计算值;
- 4. 再次点击 M+ 存储第二个计算值到存储器;
- 5. 依次添加存储器累计值;
- 6. 按 MR 显示存储器累计值结果。

例如使用计算器计算 200\*2+30\*8: 先计 算 200\*2=400; 然后按 M+; 再计算 30\*8=240; 再次按 M+; 最后按 MR 显示结 果 640。

**提示**:此计算器精确度有限,会产生舍入误差。

### 5.8.5 世界时钟

利用本功能设置当前时区,并查看世界其 它地区的时间。

用 [导航键] 左右选择所需查阅的世界城 市的时间。

按 **本地设置** 进入本地时钟设置界面,可 以设置本地时区,时间日期等,设置完毕后按 **保存**保存世界时钟本地设置。

**提示:**在待机界面,点击屏幕时间可快捷进入本 地时间设置界面。

手机在 CDMA 网络模式下,本地时间的 日期和时间不得修改。

## 5.8.6 秒表

利用秒表进行计时。该秒表有三种计时方 式:累计计时、循环计时和倒计时。通过**取** 时列表 菜单你可以查看、管理各计时方式下 的取时列表。

- 累计计时:累计计时在取时的时候不中断 计时,不断累加计时。
- 循环计时:每取时一次计时器就归 0,开 始重新计时。
- 倒计时:您可以预先设置好时间然后进行 倒计时。
- **取时列表**:管理各计时方式下的取时记录。

### 5.8.6.1 使用秒表

- 1. 选择 秒表,点击进入秒表界面。
- 2. 选择一个计时方式进入,按开始开始计时。
- 3. 计时过程中,按 暂停 暂停计时;
  - 按 重置 重新开始计时;

按 继续 继续计时;

按 取时 记录该时刻的计时。

 计时完成后,按 返回,然后按确定结 束该计时器工作。

**注意**:累计计时的最高累计时间为 60 分钟。 倒计时的最长的倒计时时间为 59 分 59 秒。

## 5.8.6.2 秒表取时

- 1. 进入 秒表 界面。
- 2. 选择一种计时方式进入,按开始开始计时。
- 3. 按 **取时** 记录该时刻的计时, 重复 **取时** 直到取时完成。
- 点击任一取时记录,界面弹出取时列表操 作菜单。

选择保存列表输入列表名称,保存取时列表;

选择 **清空列表** 清除计时器界面所有取时 记录。

- 5. 按 返回 退出计时器,返回秒表界面。
- 6. 点击 取时列表 进入,您可以查看到已保

存的取时列表信息。

**注意:** 秒表取时最多可达 20 条。取时记录达到 20 条时计时自动停止,您可以通过 **重置** 来保存 取时列表,或按 **继续** 继续计时。

## 5.8.7 日程表

该功能使您可以查看日历,安排每日行 程。进入工具箱后,选择 **日程表**。

进入日程表首先显示月视图界面,月视图 界面下您可以点击屏幕上箭头图标(①、D) 选择不同的月。用触摸笔点击某日可以查看当 天的日程。

月视图日历界面中带有三角标识的日期 表示有日程安排,黄色底色标识的日期为当天 日期,日程表功能用于提醒和查看您预定的安 排。

按 选项 进入日程表菜单界面,您可以进 行以下操作:

新建:进入日程创建界面,该界面下可输入日程提醒的各项信息。

48

主题: 输入事件主题提示信息;

地点: 输入事件地点信息;

开始/结束:选择开始及结束日期和时间;

提醒:选择是否到时提醒;

重复:选择是否重复以及提示重复周期;

**铃音**:选择闹铃音类型;

**备注:** 输入备注信息。

前面各项设置完毕后按确定完成编辑设置,主题必须输入主题信息。

- 周视图: 查看一周安排。
- **月视图**: 查看一月的安排。
- **转至今日**: 查看今天的日程。
- **转到日期**:转到输入查看日期的日程。
- 删除:删除当前记录、多条记录或所有记录,选择后进入删除确认界面,按确定后可以删除所有的日程安排记录。
- 设置:用于设置日程表的默认视图,及默认视图的每周第一天。

#### ■ **日程查询**:查询日程。

**注意**:待机界面下,点击触摸屏顶部 💭 图标 快捷进入日程表。

## 5.8.8 闹钟

进入工具箱,选择 **闹钟**,点击进入闹钟 列表界面。如果无闹钟记录,您可以向下按 [导航键](或者按 **选项→新建)**新建闹钟。选 择某个闹钟后点击可查看该闹钟设置详细信 息。

按选项进入闹钟设置菜单:

■ 新建: 进入新建闹钟界面。

输入闹钟各项信息:时间、类型、周期、 铃音、再响及备注。

各信息输入方法为:点击屏幕上的箭头图标(**③**、**〕**)或光标点击文本编辑框,选择或输入信息。输入信息后按**保存**存储。

■ **禁止/激活**:禁止/激活选择的闹钟设置。

■ 删除:删除该闹钟的设置。

■ **全部删除**:删除所有闹钟的设置。

**提示:**手机支持关机闹钟功能,即普通闹钟在关机 状态下也会响起。

## 5.8.9 金山词霸

进入工具箱后,选择 **金山词霸**,进入金 山词霸界面。

在字符输入处输入查询单词(英文或中 文),界面将显示相应的解释和相近词汇。

**提示:**输入法参见"文本输入"章节说明。

## 5.8.10 待办事宜

进入工具箱,选择 待办事宜,点击进入 事件主题列表界面,如果没有已创建的事件, 主题界面为空。

按选项进入菜单界面:

■ **新建**:进入事件创建界面,该界面下可输 入事件的各项信息。

主题: 输入事件主题提示信息;

优先级:选择该事件的优先级;

- 开始时间:选择开始日期;
- 结束时间:选择结束日期;
- **到期提醒**:设置提醒为到期提醒,提前一天,两天,或是一周;
- 提醒时间: 设置提醒闹铃的时刻;

提醒铃音:点击选择提醒铃音;

**已完成:**设置当前的事件状态;

完成时间: 设置完成事件的日期;

备注: 输入备注信息。

前面各项设置完毕后按确定完成编辑设置,主题必须输入主题信息。

- 编辑:修改已经创建事件的各项信息,修 改完毕后按确定保存。
- 筛选记录:按事件属性查看事件列表,分 未完成任务,完成任务,所有任务列表, 以及优先级高低来查看。
- 删除:选择该菜单后进入删除确认界面, 按确定后可以删除选中的一个事件。

5.8.11 掌心服务

进入工具箱,选择 **掌心服务** 进入掌心服 务。

掌心服务热线菜单:

- 热线说明: 服务热线功能介绍。
- 0755-26779999 中兴通讯手机客户服务 热线电话。
- 400-880-9999 中兴通讯手机客户服务 热线电话。

# 5.9 客户服务

在待机界面,按 **菜单** 然后选择 客户服 务,您可以进入客户服务界面,点击相应的 链接即可进入对应的服务。关于客户服务中各 功能的使用,详细操作请咨询网络运营商。

**提示**:此功能的计费,请咨询网络运营商。

## 5.10 设置

在该功能下进行手机相关的各项设置。按

### 菜单选择设置,进入设置界面。

当设置参数为选择列表时,用[导航键] 选择您要设定的值或者点击触摸屏在列表中 点选你要的设置值;当设置参数为编辑域时, 点击编辑框即弹出文本输入法,输入相应的数 字即可。

### 5.10.1 手机设置

选择 手机设置,进入手机设置界面。

5.10.1.1 时间设置

可以进行时区、时间格式、时间和日期设 置。

**注意**: 允许的日期设置范围在公历 1980 年 1 月 1 日至 2050 年 12 月 31 日之间,时间设置范围在 00: 00 至 23: 59 之间。正确输入时区、日期和 时间后按 保存 完成设置。

日期和时间设置的更改只有在 GSM 单待 机模式下才可以设置。一旦启动 CDMA 模式, 手机时间会自动同步到当地 CDMA 网络时间。

#### 5.10.1.2 语言设置

您可以点击选择系统语言为 简体中文 或 英文,选择 现在重启马上改变 或 下次 重启改变 语言设置。

按 确定 保存您对语言设置的更改。

### 5.10.1.3 背光设置

您可以在此用触摸屏或 [导航键] 设置键 盘灯,屏幕背光时间和屏幕亮度,完成后按 确 定保存设置。

**键盘灯设置**:选择键盘灯为关或者自定 义,选择为自定义时输入您所要求的时段。

**屏幕背光时间**:选择相应的时间即可选择 背光持续开的时间。

**屏幕亮度:**选择相应的级别来调节屏幕亮 度。

5.10.1.4 键盘/屏幕锁

您可以关闭该功能或者选择您希望的时 间待机后手机自动对屏幕和键盘进行锁定。

1. 进入 键盘/屏幕锁 设置界面;

 用[导航键]或触摸屏选择,来关闭该功能 或者选择希望的待机时间;

3. 选择完成后,按确定保存设置。

### 5.10.1.5 触摸屏校准

按界面提示,用触笔进行触摸屏校准操 作。屏幕校准操作过程中,触摸屏点击 **返回** 无效。

**提示**:如果进行了恢复出厂设置操作,请重新校 准触摸屏。

#### 5.10.1.6 默认存储器

您可以选择您的文件,如照片、录像、录 音等的默认保存位置为手机或者T-Flash卡。 当没有插入T-Flash卡时,文件只能保存到 手机上。

#### 5.10.1.7 输入法设置

设置输入法的模糊音设置、简体转繁体、 字词频调整和用户词库频率设置等设置。

1. 进入 输入法设置 界面;

2. 用 [导航键] 或触摸屏勾选您需要的设置

52

方式;

3. 按确定保存设置。

**注意:**输入法设置中勾选 简体转繁体 后,所有中 文输入显示为繁体中文。

5.10.2 电话设置

选择 电话设置,进入电话设置界面。

5.10.2.1 通话设置

**功能键接听:**选择是否开启功能键接听功能。

**分钟提示音:**可以选择是否在通话时开启 分钟提示音。

设置完成后,按保存保存设置更改。

注意: 功能键接听是用 [挂机键] 之外功能键接 听电话。也就是说当该功能开启的时候功能键中 除了原有的接听键具有接听来电功能外,其他功 能键包括 [右软键]、[导航键]、[号码百事通快捷 键]、[互联星空快捷键] 以及 [回退键] 都可以用 来接听电话。

### 5.10.2.2 快速拨号

进入快速拨号界面后,手机可以设置9个 快速拨号,分别对应从1到9的数字键盘。

#### 设置快速拨号

- 1. 选定一个未定义快速拨号的数字键,按选 项→名片夹。
- 选择您想要设置的联系人号码添加该号码 到该键下,依次添加各数字键下的快速拨 号。
- 选择拨号模式,按 选项→拨号模式 在 G 卡呼叫、C 卡呼叫 和 拨号询问 中用[导 航键]或触摸屏选择号码的拨号模式。
- 4. 设置完成后,按 选项→确定 设置完成。

#### 拨打快速拨号

在待机屏,选择您想拨打联系人所对应的 快速拨号的数字键,按住该数字键2到3秒钟, 即可拨出该号码。

**注意:**若手机中未插入快速拨号所设置拨号模式的 手机卡,快速拨打该键的电话时,手机会提示"没 有网络"。

快速拨号下的选项菜单:

- 确定:完成并退出快速拨号设置。
- **名片夹**: 进入名片夹添加联系人号码。
- 删除:清除该键原有快速拨号设置。
- 拨号模式:选择快速拨号模式是C卡呼叫, G卡呼叫,还是拨号询问。

5.10.2.3 IP 号码设置

1. 进入 IP 号码 设置界面;

2. 在 CDMA 卡和 GSM 卡下输入 IP 号码;
 3. 按 确定 保存。

#### 5.10.2.4 来电转接

来电转接服务允许您将某种业务的来电 在某种预设的情况下转接到一个您指定的电 话号码上。请与您的网络运营商联系以开通此 业务。 您可以分别设置 C **卡来电转接** 和 G **卡** 来电转接 ,在一定的条件下转接到一个预设 的号码。

C 卡来电转接可以设置无条件转接、遇忙 转接、无条件应答转接、隐含转接和取消所有 转接。

G 卡来电转接可以设置无条件转接、手机 占线转接来电、无人接听转接来电、无法接通 转接来电、转接所有传真来电、转接所有数据 来电和取消所有转接。选择**取消所有转接**, 取消所有设置的来电转接。

#### 5.10.2.5 呼叫等待

您可以分别设置 C 卡呼叫等待 和 G 卡 呼叫等待。

进入呼叫等待设置界面,可选择 打开/关 闭 此功能,并按 **确定** 保存设置。启用此功 能后,在通话过程中若有新的来电拨入,网络 会对您进行通知。

**提示:**该功能需要网络支持,具体使用方法和收费 请咨询您的网络运营商。

54

## 5.10.3 防火墙

该功能可以实现阻止或接收指定联系人 的电话或短消息。

### 当前设置:

显示防火墙的当前设置信息。C 卡和 G 卡下的当前设置分别出现以下设置项目,取消 所有、仅启用好友名单、禁止黑名单、禁止所 有,选择后按 **保存** 存储设置。

#### 好友名单:

当未曾添加联系人到好友名单时,点击进 入好友名单界面将显示"无记录!"。

按 选项→新建 进入新增界面,添加输入 好友电话号码,选择其有效性是 SIM 卡还是 UIM 卡,按 保存 存储。您也可以按 选项→名 片夹 菜单从名片夹中添加联系人到好友名 单。

#### 黑名单:

当未曾添加联系人到黑名单时,点击进入

黑名单界面将显示"无记录!"。

按 选项→新建 进入新增界面,添加输入 黑名单号码,如果勾选拒收短消息,则当黑名 单启用时,在拒绝该号码来电的同时,也拒绝 接收该号码的短消息。选择有效性的卡后,按 保存存储。您也可以选项→名片夹 菜单从 名片夹中添加联系人到黑名单。

添加好友名单和黑名单界面下,按 选项 你可以执行如下操作:

- 新建: 直接输入电话号码新建一份名单。
- 编辑:编辑选中的名单。
- 名片夹:从名片夹中选择名单的联系人号码。
- 删除: 从名单中选择并删除联系人。

**提示**:名单中如果是固定电话号码,必须是带有区 号的号码。

## 5.10.4 管理信息

### 选择管理信息,进入查看界面。

**电池电量:** 查看电池电量。

**空间信息**:查看手机和 T-Flash 存储卡的 空间信息。

注意: 充电过程中, 无法查看电池电量。

5.10.5 网络设置

选择网络设置,进入网络设置界面。

#### 5.10.5.1 模式切换

手机支持 CDMA/GSM 双待机,用该功能 模块切换当前待机模式。

卡槽 1 可以插 UIM 卡或双模卡,卡槽 2 可以插 SIM 卡、UIM 卡或双模卡。根据您插 卡的不同您可以选择卡槽 1待机,卡槽 2待机, 卡槽 1 和卡槽 2 同时待机或者飞行模式,这四 种待机方式。

点击选择您要的待机方式,按 **确定** 即 可。

**注意**:在您只插入一张卡的情况下,取消该卡待机选择后,会直接进入飞行模式。

5.10.5.2 开机选网方式

选择 开机选网方式 进入设置界面,选择 手工找网 或 默认找网 。

按 确定保存设置。

**提示:**默认找网方式下,开机后手机自动依据上次 关机前的 CDMA/GSM 网络设置,不会弹出模式切 换选择业面。

### 5.10.5.3 GSM 找网方式

选择 GSM 找网方式,根据需要选择 手 工找网 或 自动找网 来选择网络运营商。

**注意**:手动选择某一网络运营商后,若更换了其他 网络的 SIM 卡,则需要重新手工选择或回到自动来 选择网络运营商。

## 5.10.5.4 接入点

选择 **接入点设置**,手机中预置了不同的 接入点设置供选择使用。点击接入点名可查看 该接入点的详细信息。

选择 选项→新建 进入新接入点的创建 界面。按照屏幕显示的条目依次输入,名称、 接入点用户名、接入点密码、拨叫号码、代理 服务器 IP 地址和端口,并选择是否设置 DNS。 按 保存 存储建立的接入点。接入点参数设 置,请咨询网络运营商。选择 选项→删除, 删除选定接入点。

**提示**:该信息需要网络运营商提供。

5.10.5.5 GPS 定位

选择 GPS 定位 ,根据需要 **开** 或 **关** GPS 定位功能。

按确定保存。

注意: GPS 定位功能需要安装相关软件,才可实现。 如果 GPS 选择为关, GPS 定位和导航等业务功能 将不能正常使用。

#### 5.10.5.6 JAVA 网络设置

选择 JAVA 网络设置 进入,手机中预置 了不同的接入点设置供选择使用。点击接入点 名,按 确定 保存选定的 JAVA 网络设置。 提示:该信息需要网络运营商提供。

### 5.10.6 情景设置

选择 **情景设置**,点击进入情景设置界 面。

情景设置选项有:标准、会议、静音、户 外、自定义和耳机,您可以点击选择模式。按 选项→确定保存情景模式的设定。按选项→ 编辑进入情景模式编辑界面,您可以对以下 条目进行编辑:

**铃音音量:**设置铃音音量的大小或关闭。

振动:设置振动器的开/关。

铃音渐进:选择铃音渐进功能的开/关。

按键音量:调节按键音量大小或关闭。

**听筒音量**:设置听筒音量的大小。

**开关机音量:**调节开关机铃音音量大小或 关闭。

告警音量:调节低电量告警音音量或关闭。

**未接提示音**: 设置未接提示的开/关。

注意: 当手机耳机插入时, 自动进入 耳机模式 。

5.10.7 安全设置

选择 安全设置,进入设置界面。

**提示**:进入安全设置需输入手机密码,缺省的手机 密码是 1234,请尽快将其更改为自己设置的密码。

#### 5.10.7.1 PIN 码

PIN 码对存储在手机卡中的信息有保护 功能。点击 SIM 卡 PIN 码/UIM 卡 PIN 码 进 入 PIN 码设置界面。

**密码状态:**您可以选择开/关以开启或关闭 PIN 码保护。

修改密码: 在 PIN 码开启时, 您可以选择 修改 PIN 码, 点击进入设置新的 PIN 码, 请 按界面提示操作。

注意:PIN1码如果连续输错三次将锁住SIM卡/UIM 卡,这时需要 PUK 码来解锁。PIN1 码和 PUK 码可 能和 SIM 卡/UIM 卡一起提供给您,如未提供,请 与网络运营商联系。

## 5.10.7.2 GSM 固定拨号

如果您的卡支持该功能,您可以对手机允 许拨打的电话号码加以限制。当此功能打开 时,仅可以拨打固定拨号中设置的电话号码。

固定拨号号码: 输入固定拨号号码。

**启动**:可以选择开启或关闭固定拨号功 能。

**注意**: 开启或关闭固定拨号功能, 需要您输入 PIN2 码, 请与您的网络运营商联系获得 PIN2 码。打开 固定拨号后, 显示的是固定拨号中的号码。

### 5.10.7.3 GSM 呼叫限制

您可以设置下列的任意呼叫限制组合来 提高安全性,具体使用详细信息请与您的网络 运营商联系。网络运营商将提供一个网络密码 以便您能启用呼叫限制。GSM 呼叫限制有下 列限制功能:

**禁拨所有电话:**禁止拨打所有 GSM 电话; 禁拨国际长途·禁止拨打 GSM 国际长途:

**除本国外的国际长途**:禁止拨打 GSM 除 本国外的国际长途;

禁止所有来电:禁止接收所有来电信息;

**国际漫游时禁止来电**:国际漫游时,禁止 接收所有来电信息;

进入以上任一选项后,选择**开/关**来开启 或关闭该限制业务。

**取消所有限制:**取消所有已设置的呼叫限制。

**注意**:设置或取消网络呼叫限制,都需要您输入 网络密码,网络密码请从运营商处获得。如果连 续三次输错网络密码,呼叫限制业务将被锁住, 请通过您的网络运营商来解锁。

#### 5.10.7.4 手机密码

手机密码可以防止您的手机被非授权使 用。设置了手机密码的手机在每次开机时,需 要先输入手机密码,手机方可进入正常待机画 面。

> **密码状态**:选择开/关以开启或关闭手机 密码保护。

> 选择 密码状态 进入密码设置界面,设置 完毕后按确定保存。

修改密码:修改手机密码。

手机密码开启时,您可以选择 修改密码 进入密码更改界面,按界面提示操作修改 密码。

注意:默认的手机密码为 1234。

### 5.10.7.5 资料加密

资料密码可以帮您保护您的资料信息。进 入资料密码时,先输入手机默认资料密码,方 可进入资料加密的设置界面。开启了资料加密 的资料夹,在每次进入该资料夹时需先输入设 置的资料密码。

> **密码状态:**选择开/关以开启或关闭资料密 码保护,设置完毕后按**保存**完成设置。

> 修改密码:资料密码打开时,选择修改 密码进入密码更改界面,请按界面提示 操作。

> 加密资料列表:资料密码打开时,选择 加密资料列表 进入设置界面,您可以选 择需要保护的数据。

注意:默认的资料密码为 1234。

5.10.8个性化设置

选择 **个性化设置**,点击进入个性化设置 界面。 **墙纸:**从手机图片或"我的收藏"中选择 您希望的图片设置成墙纸。

**铃音设置:** 设置您希望的来电铃音、消息 铃音、开关机铃音和按键铃音。 设置方法:

- 进入 **铃音设置**,选择您希望设置的铃音 类型,高亮显示聚焦该条目;
- 2. 触摸屏点击该高亮条目,则弹出可供选择 的铃音列表;
- 3. 试听并选择您希望的铃音,按确定即可;
- 4. 设置完成后,按保存存储设置。

**快捷功能**:已设置的快捷功能会在待机界 面上显示其托盘图标,待机界面点击图标即可 快捷进入该功能。

设置方法:

- 进入 快捷功能,选择您希望的快捷位置高 亮显示;
- 点击高亮条目或向下按 [导航键] 进入设置界面, 屏幕显示可供选择的功能项列表;

- 3. 选择您希望的功能,进行勾选;
- 4. 按确定确认选择;
- 6. 依次设置每个快捷位置,设置完成后按确定即可。

设置好的快捷功能,会依次显示于待机屏 上。

**本机号码**:输入手机内所插手机卡的号码。

## 5.10.9 出厂复位

选择是否将手机的相关设置恢复到出厂 设置时的状态。

**提示:**恢复出厂设置需要输入手机密码,缺省的手 机密码为 1234; 该操作对于之前用户设定的密码 保护等会予以清除,因此在恢复出厂设置之后,请 根据需要对您的手机以及手机内的重要资料重新 设定密码保护;恢复出厂设置操作后需要重新进行 触摸屏校准操作,请参考"手机设置"一节中触摸 屏校准说明。

# 5.11 多媒体

多媒体中包含照相机、摄像机、录音机、 媒体播放器、图像浏览器和我的收藏各功能。 在待机界面,按 **菜单** 然后选择 **多媒体**,即 可进入多媒体界面。

## 5.11.1 照相机

选择 **照相机**,进入拍照界面;在待机界 面下,您也可以按 [拍照键]进入拍照界面。 拍照界面您可以根据屏幕提示进行拍照或者 用 [拍照键] 进行拍照。

## 5.11.1.1 拍照

- 在待机界面,按[拍照键],进入拍照界面 显示取景图片。
- 2. 将镜头对准拍照物:
  - ▶ 左右拨动 [导航键]调节亮度。
  - 上下拨动 [导航键] 调节焦距远近。

注意: 在照片大小最大时,不能调节焦距。

- 取景满意后,向下按 [导航键]或点击
  图标进行拍照。拍照后的照片自动保存到手机"我的照片"内。
- 4. 按确认进入存储照片界面。
  - ▶ 若想继续拍照,按 返回。
  - > 若想删除照片,按 选项→放弃此照片。
  - > 若想设置该照片为墙纸,按选项→设置为墙纸。
  - > 若想设置该照片为头像,按 选项→设置为头像。

**注意**:只有照片的像素设置为最小时,方可设置为 头像。

5.11.1.2 在拍照模式下使用照相机选项

在拍照模式下按 选项,可以使用如下功 能:

- **摄像机**: 切换到摄像模式。
- **照片大小**:设置相片的像素大小。
- 照片质量: 设置相片的照片质量为最好、

好、一般。

- **存储位置**:选择照片的存储位置是手机还 是存储卡。
- 其它设置:进行拍照时的拍照模式,连拍 设置、定时设置、模式设置、光源设置及 特效设置。
  - ▶ [导航键] 左右拨动选择设置模式;
  - ▶ [导航键] 上下拨动选择设置参数亦可 用触摸屏点击选择;
- 5.11.2 摄像机

选择 **摄像机** 进入摄像界面,亦可以通过 照相机按 选项→摄像机 切换进入摄像界面。

5.11.2.1 摄像

- 在多媒体中选择 摄像机,进入摄像取 景画面。
- 将镜头对准拍摄对象,按选项,可以设置拍摄。
- 按下 [导航键] 或点击屏幕 i 图标开 始录制。

62

- ▶ 左右拨动 [导航键] 调节亮度。
- ▶ 上下拨动 [导航键] 调节焦距远近。
- 如想结束当前拍摄,只需再按一下 [导航 键] 或者点击屏幕上的 ● 图标即可,拍 摄好的录像自动存储到"视频"。
- 5. 按确定进入存储录像界面。
  - ▶ 若想继续拍摄,按返回。
  - ≻ 若想回放该录像,按 选项→回放。
  - ≻ 若想删除该录像,按 选项→放弃此录像。
- 5.11.2.2 在拍摄模式下使用摄像机选项

在拍摄模式下按 **选项**,可以使用如下功 能:

- 照相机: 切换到照相模式。
- **存储位置**:选择存储位置是手机还是存储 卡。
- 其它设置:进行摄像时的摄像设置,录制 时长、模式设置、光源设置及特效设置。
  - ▶ [导航键] 左右拨动选择设置模式;

▶ [导航键]上下拨动选择设置参数亦可 用触摸屏点击选择;

### 5.11.3 录音机

您可以通过录音机录制想要的声音,录制 好的声音可以被设置为来电或短信的铃音。

选择录音机,点击进入录音界面。

录音界面下,按 **录音**开始录音,录音中 可以选择 暂停 或 停止,停止后按 播放 可 以播放此前的录音文件。

按 选项 进入录音菜单(不同界面下选项 菜单显示条目不同):

- **新建录音**:进入录音界面进行新的文件录制。
- **放弃此录音**:删除该录音。
- 设置为铃音:将该录音设置为来电铃音或 消息铃音。
- 存储位置:选择您要的存储位置是手机或存储卡。

## 5.11.4 媒体播放器

使用媒体播放器,可以欣赏音乐或视频, 该手机支持通用的 mp3、mp4、3gp、avi、 aac、wav格式的媒体文件播放。您也可以播 放您录制的声音和摄像。选择 媒体播放器 进 入媒体播放界面,媒体播放器界面图标说明如 下:

- ≪ " 后退、快进、播放
- 上一首、停止、下一首
  - 👂 声音音量

按 **选项** 进入播放器菜单(根据现在播放 的文件不同,显示选项菜单会有差异):

- **打开**:选择文件,正在播放,播放列表内 的各类文件。
- 最小化播放: 隐藏媒体播放器在后台, 您可以继续使用手机的其他功能。
- 设置为铃音:将该播放文件设为来电铃音 或消息铃音。
- **全屏**:视频播放时设为全屏播放。

播放设置:设置播放模式为随机、循环或 静音。

### 5.11.4.1 创建播放列表

媒体播放器内,按 选项→打开→播放列 表,进入播放列表界面。您可以按照意愿设 置添加,删除,更改播放列表。

 在播放列表界面,按 选项→新建 新建 播放列表文件夹。

播放列表界面,按 **选项** 您可以执行如下 操作:

- ▶ 播放:播放列表文件夹内的列表。
- 新建:新建播放列表文件夹,输入文件 夹名后,按确定。

▶ 重命名:更改播放列表文件夹的名称。

▶ 删除:删除播放列表文件夹。

 建立播放列表文件夹后,向下按 [导航键] 进入播放列表文件夹,通过 选项 菜单的 添加文件、删除来管理该文件列表。

在播放列表文件夹内,按 选项 您可以进 行以下操作:

- 添加文件:在手机中选择你想添加的播 放文件到列表文件夹内。
- ▶ 删除:删除选定的文件。
- ▶ 属性:查看选择文件的文件信息。

## 5.11.5 图像浏览器

您用该功能浏览手机中存储格式为 BMP、 JPG、PNG 和 GIF 的图片。选择 图像浏览器 进入图像浏览界面。

在图片列表界面,按 选项 可执行如下功 能:

■ 删除:删除选中的图片。

■ **发送**:通过彩信或蓝牙发送图片。

- 幻灯片:进入幻灯浏览模式或设置幻灯浏 览模式。
- **设置为:** 设置为墙纸或头像。
- 选择目录:进入我的文档文件夹,可以选择文件夹。
- **列表**: 以列表的方式显示图片文件。

点击图片即可浏览该图片,在浏览图片界 面按 选项 您可以执行如下操作:

- **删除**:删除该查看图片。
- 幻灯片:选择幻灯模式浏览或设置幻灯浏览的参数。
- **设置为**: 设置该图片为墙纸或头像。
- 旋转: 旋转该图片。
- **缩放**: 缩放该图片。

在图片浏览界面,左右拨动 [导航键] 切 换浏览当前图片;上下拨动 [导航键] 旋转浏 览图片。您也可以通过视图上的图表进行图片 查看操作,图表说明如下表:

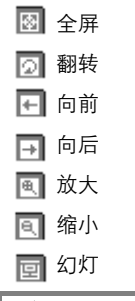

注意:图像浏览器可查看的图片大小最大为 2MB。

# 5.11.6 我的收藏

待机界面,按 **菜单** 选择 **多媒体**,然后 选择 **我的收藏** 进入我的收藏界面。

在"我的文档"文件夹中,存放着手机中 的视频、音频、图片、Java 应用等文件。如 果您的手机中插入了 T-Flash 存储卡,则在我 的收藏界面出现"存储卡"文件夹,存放显示 T-Flash 存储卡上的内容。进入 我的收藏 后,我的文档 或者 存储卡 中的子文件夹或 文件会呈树状排列。选择您希望的文件夹或文 件高亮显示后,点击 选项 菜单,您可以执行 以下功能:

- **新建目录**:可以在此新建目录。
- **复制至**:将所选文件(夹)复制至其他文 件夹下。
- 移动至:您可以将所选文件(夹)移动到 其他文件夹下。
- **重命名**: 对文件(夹)进行重命名。
- 删除: 删除所选文件(夹)。
- **发送**:通过彩信或蓝牙发送所选文件。
- **属性**:显示当前的文件属性信息。
- 空间信息:显示手机的空间信息,已使用 和未使用的空间。
- **格式化存储卡**:格式化存储卡文件夹。

**注意**: 手机文件夹中受 DRM 保护的文件不能复制、移动到外接卡中。

# 5.12 扩展功能

在待机界面,按 菜单 然后选择 扩展功 能,进入扩展功能界面。手机的扩展功能包 括浏览器、蓝牙、STK、U 盘和导航,以及其 他应用软件。

## 5.12.1 浏览器

手机的浏览器功能, 使您可以自由地享受 WAP 无线网络和 Internet 无线网上冲浪功能。

您可以通过以下方式进入浏览器:

- 进入扩展功能后,选择 **浏览器**,进入浏 览器。
- 在待机界面,您还可以点击触摸屏顶部
  图标快捷进入。

**注意**:WAP 是网络服务项目,关于其速率和资费 的详细信息请联系服务运营商。

### 5.12.1.1 登陆浏览器

进入扩展功能后,选择 **浏览器** 登陆浏览 器。您可用 [导航键] 浏览网页,也可用触摸 屏点击查看。

#### 5.12.1.2 设置浏览器

浏览器有 wap 浏览和 Internet 浏览两种 功能,您可以通过浏览器设置来选择您希望的 连接方式。操作方式如下:

1. 进入浏览器界面;

- 通过 选项→设置 进入浏览器设置界面;
- 3. 点击 连接配置,选择 Internet 或 Wap;

4. 按 确定 保存浏览器的连接设置。

在浏览器设置中,您可以通过 常规选项 更改浏览器的主页设置等,通过 私有数据来 清理私有数据的存储,通过 高级设置 来设置 是否启用 Cookies,设置最大历史记录数。通 过 连接配置 选择浏览器使用的连接方式。

### 5.12.1.3 浏览器中的功能

- 按选项如下功能可供使用:
- **主页**: 登陆浏览器设置的主页。
- **浏览记录**: 查看、打开、删除或清空浏览 记录。

■ **浏览书签:**新建、查看、编辑、打开、删 除或添加浏览器的书签。

添加为书签:添加新书签。

书签列表:查看书签列表进行管理操 作。

- PUSH 信息:进入 PUSH 消息界面,查看 收到的 PUSH 消息。
- 刷新:刷新当前网页。
- **导航**:浏览网页导航

上一页:回到前一页查看。

下一页:进入后一页查看

输入网址:输入新网址,按确定打开输入 地址。

设置为主页:将当前网址设置为主页。 到页顶:显示网页顶部信息画面。

保存:分类保存当前网页上的信息 保存网页:保存当前网页。 背景图片:保存网页背景图片。 背景音乐:保存背景音乐。

- 已存网页:查看、打开、重命名或删除已存网页地址。
- **显示**:设置浏览器显示类型。

切换小屏幕模式:小屏幕显示网页页面。 切换图像模式:切换到图像模式显示。 缩放:缩小或放大显示页面。 显示当前网址:显示当前网址。

- **设置**:进行浏览器的参数设置。
- 编码: 设置网页的编码方式。
- **查看**: 查看页面信息和浏览版本信息。
- **退出浏览器**:退出浏览器。

## 5.12.2 蓝牙

手机具有蓝牙功能。进入扩展功能后,选 择 **蓝牙**进入蓝牙界面。

在蓝牙界面的功能设置:

■ **蓝牙开关:**关闭/打开 蓝牙功能。

# 7TF D800 使用手册

- **可被搜索**, 即手机 可以/不可以 被其他蓝 2 按 洗**项→配对** 执行配对。 牙设备搜索到。
- **蓝牙设备列表**.罗列搜索到的蓝牙设备。
- 太机设备属件. 杏看太机蓝牙属性或更改 手机被其他蓝牙设备搜索到时显示的名 称。
- 5.12.2.1 蓝牙启动和搜索
- 1. 讲入蓝牙界面, 蓝牙开关选择 开, 手机启 动蓝牙功能。
- 2. 蓝牙功能启动后, 选择 蓝牙设备列表 进 入蓝牙设备列表界面。
- 3 按 搜索 或 洗 项→搜索 手机会自动搜索 附近可用的蓝牙设备。
- 4 搜索到的蓝牙设备名会显示在蓝牙设备列 表界面。
- 5.12.2.2 蓝牙配对

蓝牙配对方法,

1. 在蓝牙设备列表中, 选择目标设备。

- 3. 输入蓝牙配对码。

如果该设备有自己的密码,要求在手机中 输入该密码,如果没有密码,则请创建--个数字密码将其添加,对方设备输入同样 的密码后配对成功。

4. 完成配对后您便可以使用蓝牙功能了。

蓝牙配对后,已配对设备列表内的 洗顶 功能.

- **搜索**·搜索可用的蓝牙设备。
- **连接**·连接到配对的蓝牙设备。
- **授权/解除授权**·授权或解除对连接设备浏 览获取文件的权限。
- 删除:删除已配对过的蓝牙设备。
- 文件传输,向洗中设备发送文件。
- 设备属性, 查看配对设备的属性信息。
- 5.12.2.3 蓝牙文件传输
- 1. 蓝牙设备配对成功后, 进入已配对设备列 表。

- 2. 按下选项并选择文件传输。
- 3. 在手机 我的收藏中,选择需传送的文件。
- 必要时,输入蓝牙配对码,并按下 确定 开 始文件传输。

## 5.12.2.4 蓝牙耳机

当手机与蓝牙耳机建立连接后,手机来电 就可以通过蓝牙耳机进行接听和通话,并可以 通过蓝牙耳机拨打最后一个已拨电话(蓝牙耳 机使用方法请参考具体耳机的说明书)。

## 5.12.3 STK

STK(SIM Tool Kit)增值服务,若您使用包 含有 STK 增值服务的 SIM 卡时,可使用本功 能进入运营商所提供的各项服务。

在待机屏, 按菜单然后选择 **扩展功能**, 再选择 **STK**,进 STK 增值服务界面。选择欲 使用的增值功能后,按 **确定**进入运营商所提 供的各项服务。后续操作请依照运营商所提供 的 STK 增值服务的操作说明。 **提示:**此功能由网络运营商提供。如果 SIM 卡和 网络运营商不支持该种服务,本功能将不能使用。 要获得更多信息请与网络运营商联系。

#### 5.12.4 U 盘

您可以通过数据线将手机与电脑连接,把 手机作为存储设备(U盘)使用,具体操作如 下:

用数据线连接手机和电脑后,在手机待机 屏,按 菜单 选择 扩展功能,然后选择 U 盘,此时手机会提示进入U盘模式,点击确 认后,电脑便可以识别到U盘盘符,U盘功 能可以正常使用。

当想退出 U 盘模式时,只要从电脑上删除 U 盘盘符,拔出手机侧数据线就可使手机 完全退出 U 盘模式,手机进入正常使用。

**注意:** 当手机在 U 盘模式时, 部分功能可能会无 法使用。

# 5.12.5 Java

Java 是由 CDMA 运营商提供的无线 java 应用下载管理业务。它可以更好地为您提供全新图形化、动态化的应用程序下载和管理。

- 选择 Java , 进入 java 应用程序管理器。
- 从 java 应用程序管理器,选择 下载新应用,手机自动启动浏览器进入应用下载界面,您可以按需选择下载应用程序。
- 从 java 应用程序管理器,按菜单,您可以通过建立文件夹,删除文件夹,重命名文件夹对下载的应用程序进行分类存放和管理。选择系统信息,您可以查看系统的系统版本和存储的空间信息等。选择设置,您可以对相应的 Java 应用程序的访问权限进行设置。
- 您也可以把自己的 Java 应用程序通过手机的U盘模式拷贝到手机内或T-Flash卡上。然后通过"我的收藏"菜单选择 JAD文件进行安装。由于手机内置存储空间有限,建议您将应用程序安装到存储卡上。

安装 JAD 文件的文件夹命名请使用英文字 母命名,否则可能导致安装失败。

提示: Java 程序运行过程中,尤其是在部分游戏 中,按键盘上的 [Fn 键] 切换到符号和数字输入状 态,然后通过数字对应键 2, 8, 4, 6 来模拟上、 下、左、右方向键,[回车键] 相当于向下按 [导航 键] 的确定功能。再按一次 [Fn 键],键盘输入回 到字母模式。

#### 5.12.6 导航

本手机支持 GPS 导航和电子地图,对应 导航软件安装于手机出厂配置的 T-Flash 存 储卡内。当手机插入已安装导航软件的存储卡 且手机的 GPS 定位功能打开时,导航功能方 可正常使用。

启动导航功能,请通过 **菜单 / 扩展功能** 进入扩展功能,然后选择 **导航**。具体使用方 法请参见相关卫星导航说明书。

注意: 手机出厂配置的 T-Flash 卡中, 导航软件 安装于 Navione 目录下,请不要删除或更改该文 件夹内的任何文件, 否则将导致导航功能不能正 常使用。

## 5.12.7 无线上网

该功能使您的电脑通过您的手机,实现无 线网络的接入,使您享受自由的无线网络服 务。在使用该功能前,请确保您的电脑安装有 无线上网相应的驱动程序。

■ 选择 无线上网 ,进入无线宽带界面。

■ 选择 **通过数据线**,开启电脑和手机之间 的数据交换。

关于无线上网的具体使用说明和资费,请 咨询网络运营商。
# 6 简单故障排除

如果您的手机在使用中出现如下现象请先查阅下边的相关信息,如果还不能解决请与经销 商联系。

#### 开机时提示"输入 PIN 码"

请输入与手机卡同时提供给您的 PIN 码,如果您已经更改 PIN 码,请输入新的 PIN 码。 您也可以解除 PIN 码输入设置,请参见"安全设置"一节。

#### 开机时提示"请插入手机卡"

请检查是否已插入有效的手机卡。

#### 开机时提示"解锁"

手机已经加锁,按"解锁"后输入手机密码,再按"确定"。

#### 按键操作时无按键音

请检查情景设置,根据需要设置按键音量。

### 有来电时听不到提示铃音

请检查情景设置的模式设置。

#### 无法拨打某个电话

查看是否对该电话设置了呼出禁止限制,检查呼叫限制菜单。

## ZTE D800 使用手册

#### 无法接听某个电话

查看在来电防火墙中是否对该号码设置了来电限制。

### 某些声音设置功能未生效

请检查情景设置菜单选项,根据需要进行相关设置。

### 无法正常使用导航功能

请检查出厂配置的 T-Flash 存储卡,是否插入手机。若安装导航软件的存储卡已插入,仍 不能正常启动导航软件,请检查存储卡中导航软件信息是否完整,存储卡数据是否被误操 作损坏或删除。

# 中兴通讯产品有害物质含量状态说明表

| 产品名称/型号           | 无铅手机                            |       |       |             |           |             |
|-------------------|---------------------------------|-------|-------|-------------|-----------|-------------|
| 部件名称(Parts)       | 有毒有害物质或元素 (Hazardous Substance) |       |       |             |           |             |
|                   | 铅(Pb)                           | 汞(Hg) | 镉(Cd) | 六价铬(Cr(VI)) | 多溴联苯(PBB) | 多溴二苯醚(PBDE) |
| 液晶显示组件<br>(包含扬声器) | ×                               | 0     | 0     | 0           | 0         | 0           |
| 主板(包含 MIC)        | ×                               | 0     | 0     | 0           | 0         | 0           |
| 外壳<br>(包含键盘、侧键)   | ×                               | 0     | 0     | 0           | 0         | 0           |
| 附件<br>(耳机、数据线)    | ×                               | 0     | 0     | 0           | 0         | 0           |
|                   |                                 |       |       |             |           |             |

○:表示该有毒有害物质在该部件所有均质材料中的含量均不超过 SJ/T11363-2006 标准规定的限量要求。

×:表示该有毒有害物质至少在该部件的某一均质材料中的含量超出 SJ/T11363-2006 标准规定的限量要求。

注:

本表显示中兴通讯股份有限公司供应的本型号产品可能包含这些物质,但这些信息可能随着技术发展而不断更新。

- 2、注意:本品标有"×"的原因是:现阶段没有可供替代的技术和部件,且符合国家《电子信息产品污染控制管理 办法》法规要求。
- 3、 本表中部件定义的解释权归属中兴通讯股份有限公司。

右下图为本型号产品的环保使用期限标志,某些可更换的零部件会有一个不同的环保使用期(例如: 电池单元模块)贴在其上。此环保使用期限只适用于产品是在产品手册中所规定的条件下工作。

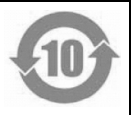